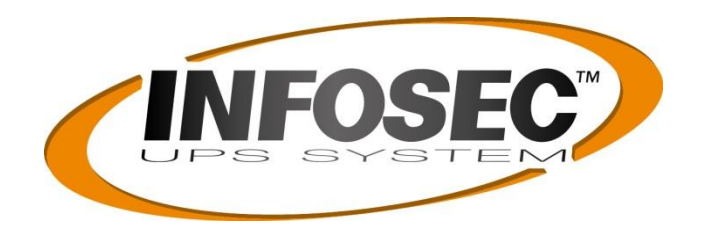

# MANUAL UTILISATEUR

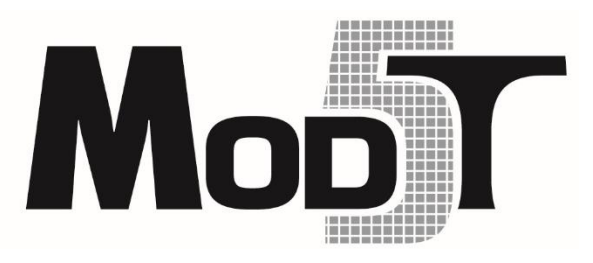

Écran LCD 10" Pour Mod5T

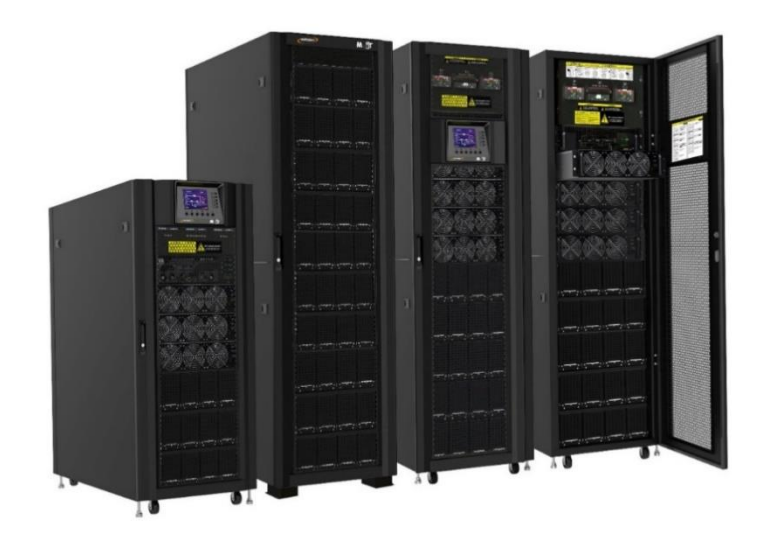

# **1** Fonctionnement de l'onduleur

# 🚹 Mise en garde

- Ne démarrez pas l'onduleur tant que l'installation n'est pas terminée.
- Vérifiez que le câblage est correct et que les câbles d'alimentation sont bien fixés.
- Vérifiez que l'adresse des modules de puissance a été configurée. Reportez-vous au paragraphe 2.9.2 « Module de puissance »
- Vérifiez que le commutateur « Prêt » du module de puissance a été placé sur la position « Verrouillée ».
- Vérifiez que tous les disjoncteurs sont en position Arrêt.

#### 1.1.1 Démarrage sur l'alimentation secteur

Assurez-vous de respecter cette procédure lorsque vous allumez l'onduleur depuis une condition d'arrêt complet.

Le mode opératoire est le suivant :

- **Étape 1 :** reportez-vous au chapitre 2 « Installation » pour brancher les câbles d'alimentation et installer les modules de puissance et la batterie nécessaire à l'onduleur.
- Étape 2 : placez le disjoncteur de batterie sur « Marche ».
- **Étape 3 :** placez l'interrupteur d'alimentation externe sur « Marche » dans le tableau de distribution pour alimenter l'onduleur. Le module STS se met en route et le panneau LCD s'allume.

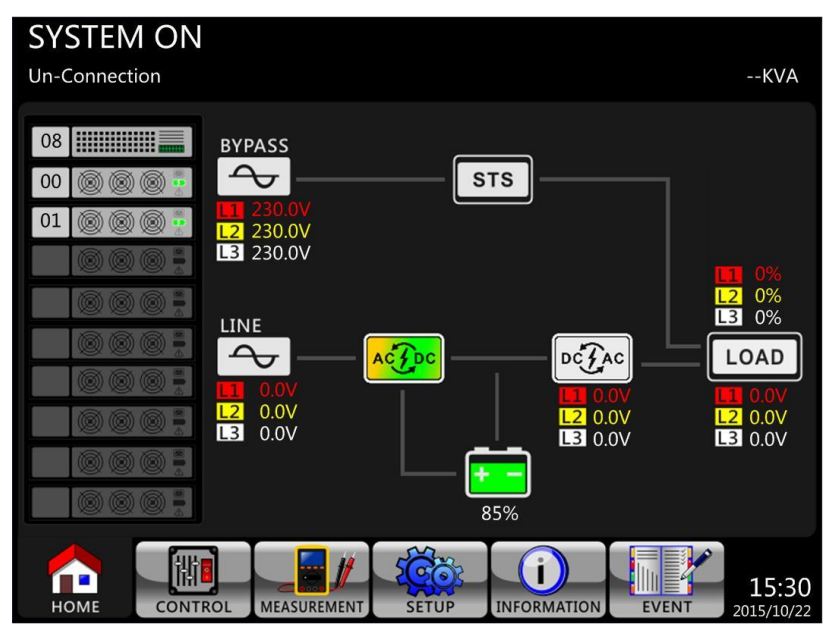

**Étape 4 :** placez le disjoncteur d'entrée (Q1) sur « Marche ». L'onduleur passera en mode veille, si le paramètre du mode bypass est désactivé.

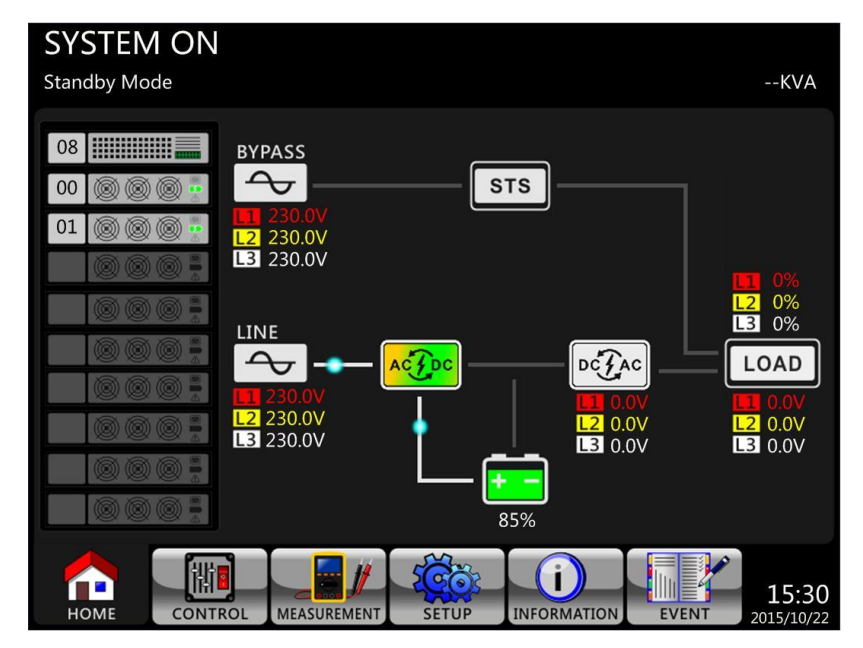

Ou, l'onduleur passera en mode bypass, si le paramètre du mode bypass est activé.

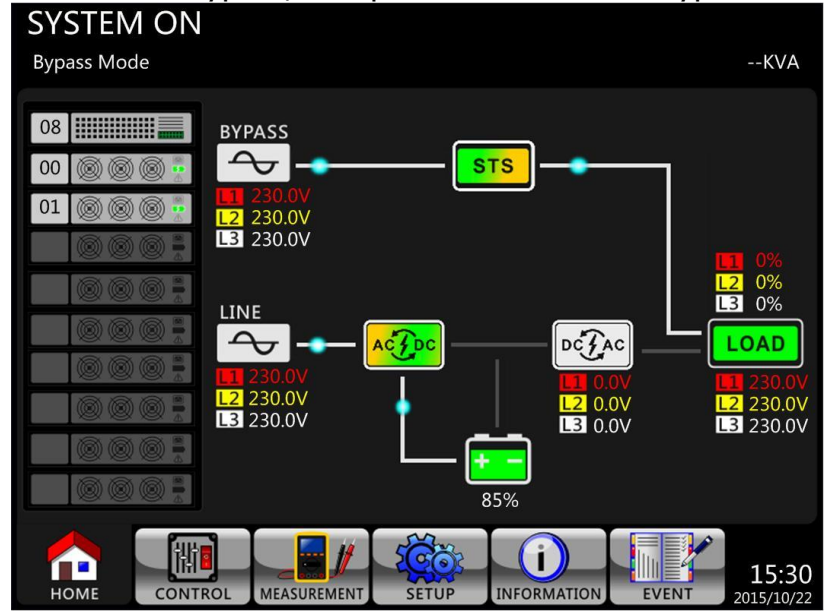

- **Étape 5 :** vérifiez qu'aucun événement de panne ou d'alerte ne s'est produit. Le cas échéant, veuillez-vous reporter au chapitre 6 « Dépannage » pour résoudre le problème.
- **Étape 6 :** appuyez sur l'icône de marche/arrêt pendant deux secondes pour accéder au mode ligne comme illustré ci-dessous.

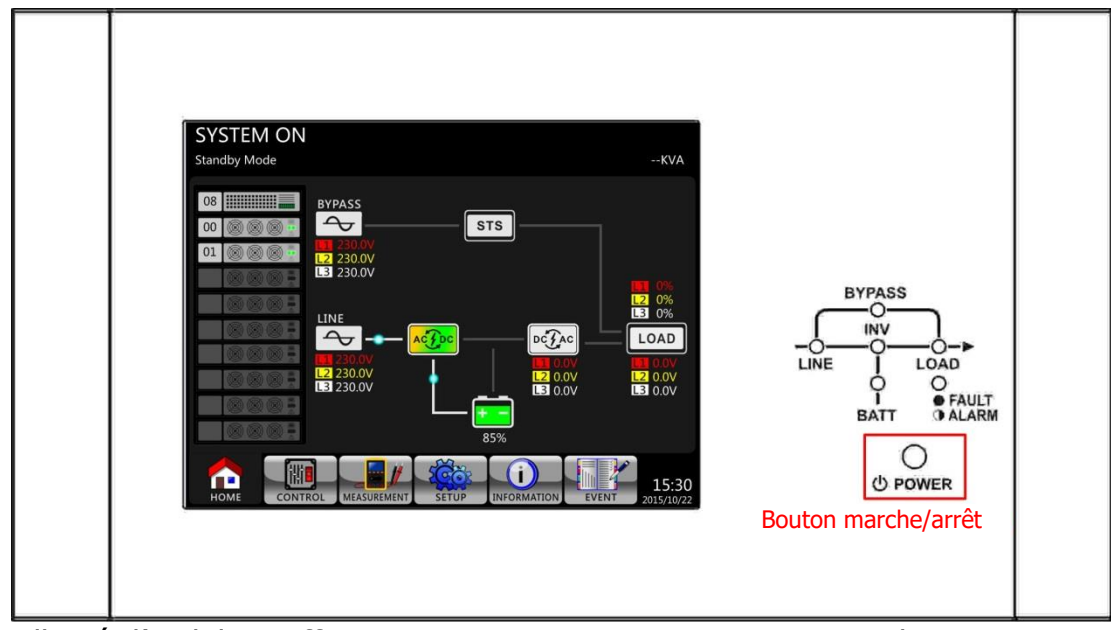

Une fois allumé, l'onduleur effectuera un autotest et mettra en route le convertisseur DC/AC. L'onduleur passera en mode ligne lorsque tous les modules de puissance seront prêts.

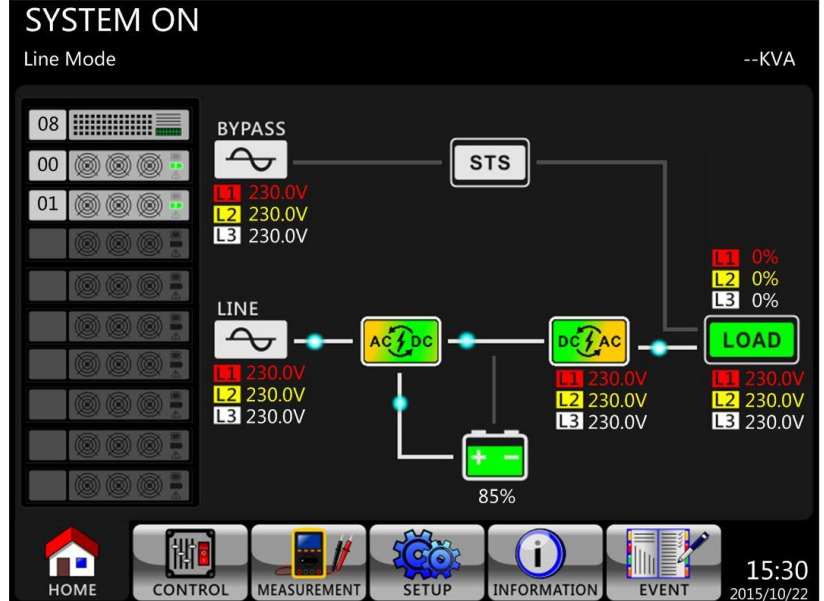

**Étape 7 :** placez le disjoncteur de sortie (Q3) sur « Marche ». La procédure de démarrage sur l'alimentation secteur est terminée.

#### 1.1.2 Démarrage à froid

- Étape 1 : placez le disjoncteur de batterie sur « Marche ».
- **Étape 2 :** appuyez sur le bouton « Battery Start » de l'un des modules de puissance pour mettre en route l'alimentation de contrôle de tous les modules de puissance et du module STS comme illustré ci-dessous.

Bouton de démarrage de l'alimentațion par batterie

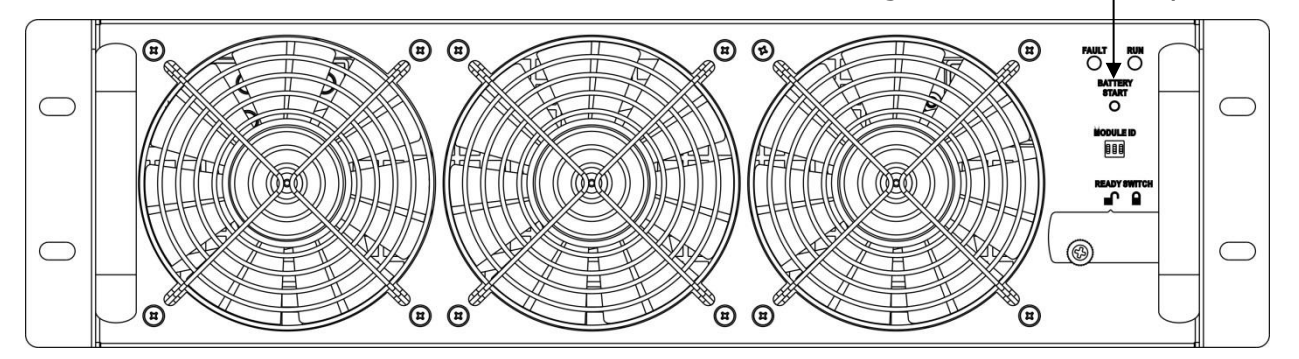

**Étape 3 :** Après avoir appuyé sur le bouton « Battery Start », l'onduleur passera en mode veille. Reportez-vous au schéma de l'afficheur LCD ci-dessous.

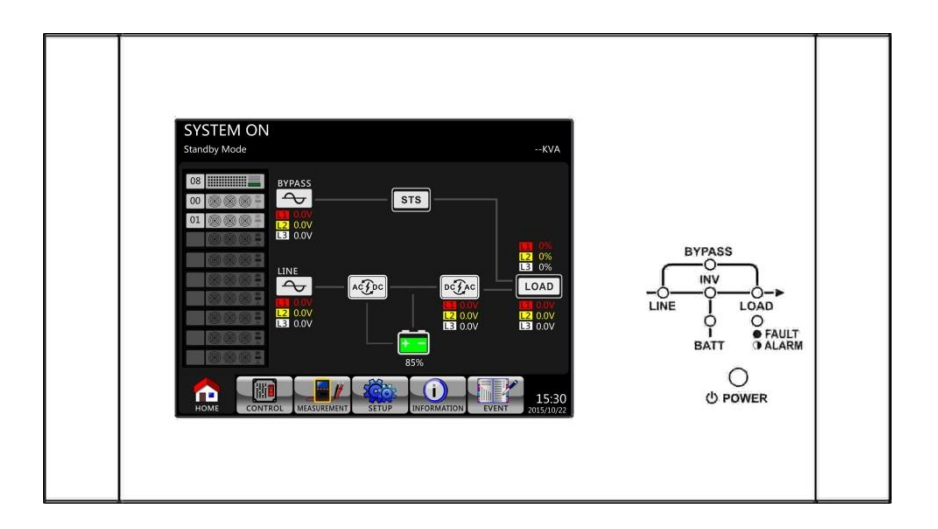

**Étape 4 :** Avant que l'onduleur passe en mode arrêt, veuillez appuyer immédiatement sur le bouton marche/arrêt pendant 2 secondes, comme illustré dans le schéma ci-dessous.

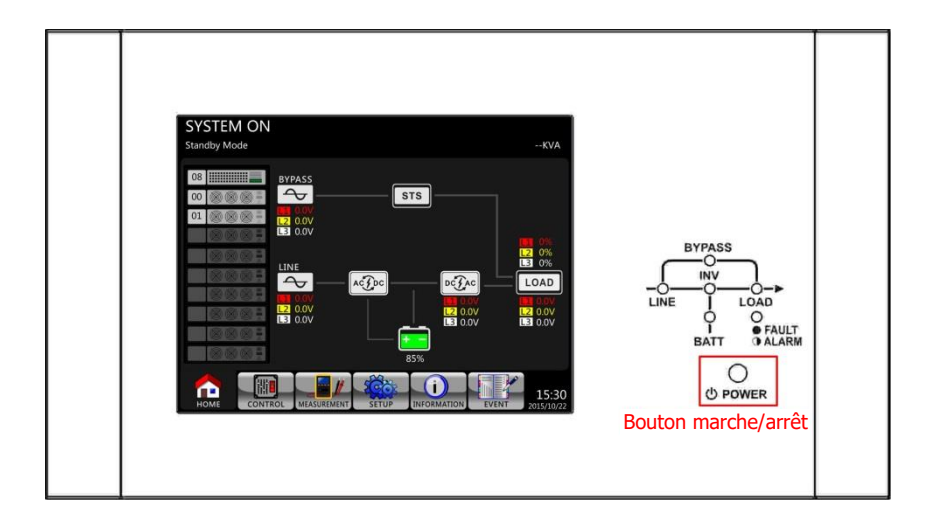

Étape 5 : ensuite, l'onduleur passera en mode batterie, comme illustré dans le schéma ci-dessous.

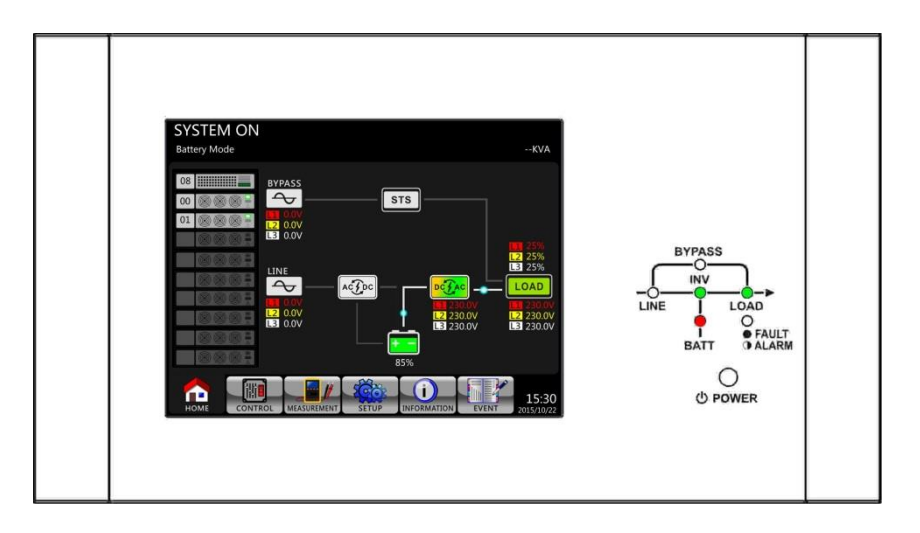

**Étape 6 :** placez le disjoncteur de sortie (Q3) sur « Marche ». La procédure de démarrage à froid est terminée.

#### **1.1.3 Mode bypass de maintenance**

Suivez les instructions de transfert vers la source de bypass pour entretien et vers le système de protection de l'onduleur, comme illustré ci-dessous.

#### **1.1.3.1** Transfert vers la source de bypass de maintenance

|         | 90 à 210 kVA.                                                                              | 300 kVA                                                                                    |
|---------|--------------------------------------------------------------------------------------------|--------------------------------------------------------------------------------------------|
| Étape 1 | retirez la plaque de verrouillage<br>mécanique du disjoncteur de bypass<br>pour entretien. | Retirez la plaque de verrouillage<br>mécanique du commutateur de bypass<br>pour entretien. |

|         | Q2<br>Maintenance Bypass                                                                       | UPS<br>UPS                                                                         |
|---------|------------------------------------------------------------------------------------------------|------------------------------------------------------------------------------------|
| Étape 2 | vérifiez que l'onduleur fonctionne en<br>mode bypass comme illustré<br>ci-dessous.             | vérifiez que l'onduleur fonctionne en<br>mode bypass comme illustré<br>ci-dessous. |
| Étape 3 | placez le disjoncteur de bypass pour<br>entretien sur « Marche » comme<br>illustré ci-dessous. | Tournez la poignée vers le haut comme<br>illustré ci-dessous.                      |
| Étape 4 | placez le disjoncteur secteur (Q1) sur<br>« Arrêt » comme illustré ci-dessous.                 | Il est possible de remplacer le module<br>STS et le module de puissance.           |

| <b>Étape 5</b> Il est possible de remplacer le module STS, le module de puissance et le module de batteries. |  |
|----------------------------------------------------------------------------------------------------|--|
|----------------------------------------------------------------------------------------------------|--|

#### 1.1.3.2 Transfert vers le système de protection de l'onduleur

|         | 90 à 210 kVA.                                                                                                    | 300 kVA                                                                                                    |
|---------|----------------------------------------------------------------------------------------------------|----------------------------------------------------------------------------------------------------|
| Étape 1 | vérifiez que l'entretien est terminé. Les<br>modules de puissance et le module<br>STS ont été bien installés.                                                                                                    | vérifiez que l'entretien est terminé. Les<br>modules de puissance et le module STS<br>ont été bien installés.                                                                                                    |
| Étape 2 | placez le disjoncteur secteur (Q1) sur<br>« Marche », comme illustré<br>ci-dessous.                                                                                                    | veuillez accéder au MENU DE<br>CONFIGURATION de l'afficheur LCD et<br>choisir « SYSTEM » afin de vérifier que<br>l'option « Mode bypass » est activée. Si<br>l'option « Bypass mode » est<br>désactivée, vous devez l'activer.<br>Ensuite, quittez le MENU DE<br>CONFIGURATION et vérifiez que<br>l'onduleur fonctionne en mode bypass. |
| Étape 3 | veuillez accéder au MENU DE<br>CONFIGURATION de l'afficheur LCD et<br>choisir « SYSTEM » afin de vérifier que<br>l'option « Mode bypass » est activée.<br>Si l'option « Bypass mode » est<br>désactivée, vous devez l'activer.<br>Ensuite, quittez le MENU DE<br>CONFIGURATION et vérifiez que<br>l'onduleur fonctionne en mode bypass. | Tournez la poignée vers le bas comme<br>illustré ci-dessous.                                                                                                    |

| Étape 4 | placez le disjoncteur de bypass pour<br>entretien sur « Arrêt », comme illustré<br>ci-dessous. | remontez la plaque de verrouillage<br>mécanique, comme illustré ci-dessous. |
|---------|------------------------------------------------------------------------------------------------|-----------------------------------------------------------------------------|
| Étape 5 | remontez la plaque de verrouillage<br>mécanique, comme illustré ci-dessous.                    |                                                                             |

## 1.1.4 Opération d'arrêt

## 1.1.4.1 Opération d'arrêt en mode bypass/mode veille

Lorsque l'onduleur n'est ni allumé, ni éteint, il fonctionne en mode veille ou en mode bypass. Tout dépend du paramètre « Mode bypass ».

Le paramètre du mode bypass est désactivé Le paramètre du mode bypass est activé SYSTEM ON SYSTEM ON Standby Mode --KVA Bypass Mode --KVA 08 08 BYPASS BYPASS  $\sim$ STS  $\sim$ STS 00 00 L2 230.0V L3 230.0V L2 230.0V L3 230.0V L2 0% L3 0% L2 0% L3 0% LINE LINE  $\sim$ 2 DC FAC LOAD DC FAC ACT ACT L2 230.0V L3 230.0V L2 230.0V L3 230.0V L2 0.0V L3 0.0V L2 0.0V L3 0.0V L2 0.0V L3 0.0V L2 230.0V L3 230.0V 詂  $(\mathbf{i})$  $(\mathbf{i})$ 詂 r 15:30 15:30 MEASUREMENT SETUP INFORMATIC CONTROL MEASUREMENT SETUP INFORMATION

Les schémas sur l'afficheur LCD sont illustrés ci-dessous.

**Étape 1 :** placez le disjoncteur de secteur sur « Arrêt ». Les schémas sur l'afficheur LCD sont illustrés ci-dessous.

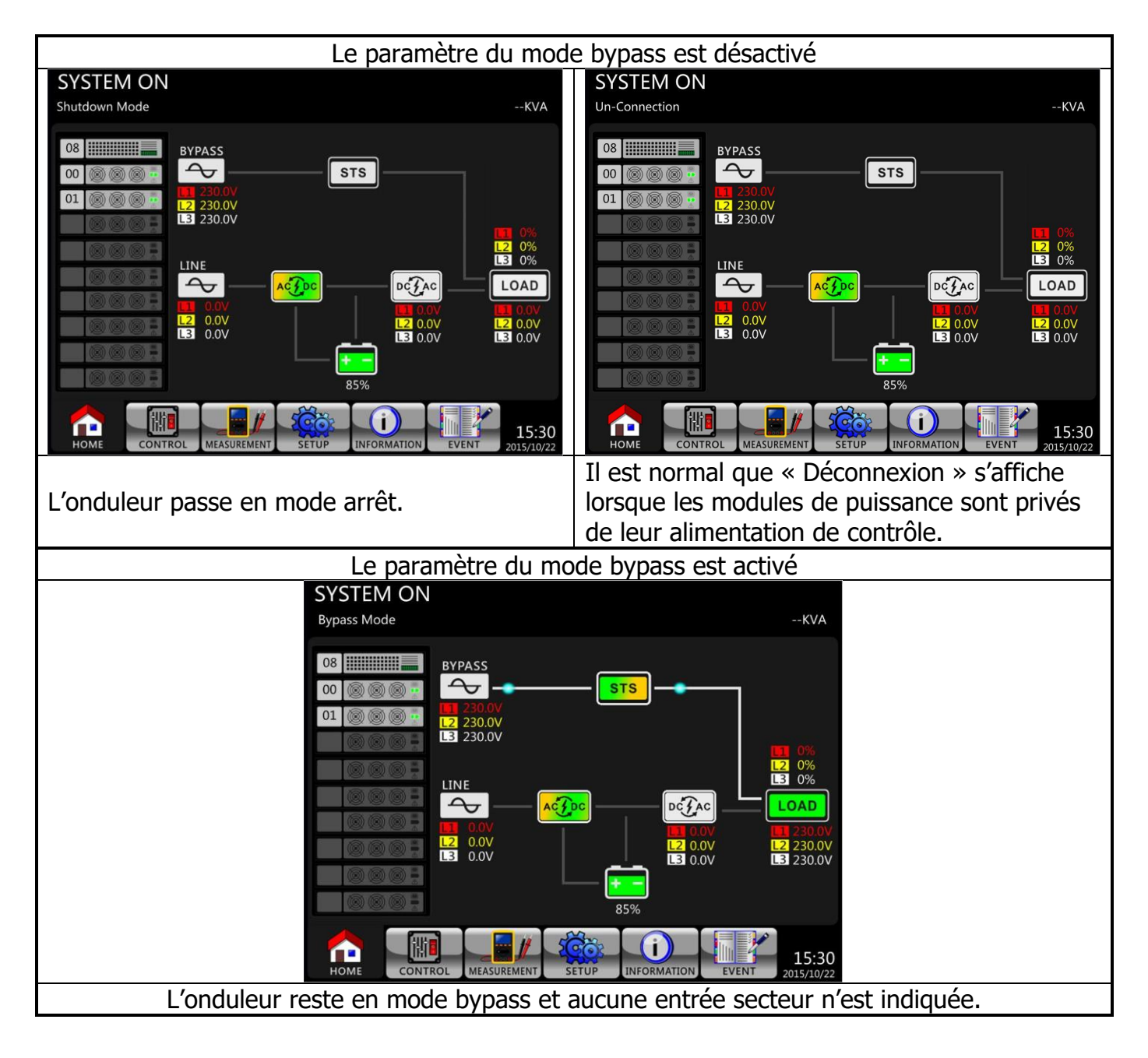

- **Étape 2 :** placez l'interrupteur d'alimentation externe sur « Arrêt » pour déconnecter l'alimentation secteur de l'onduleur. Attendez que l'afficheur LCD s'éteigne.
- **Étape 3 :** placez le disjoncteur de batterie sur « Arrêt », si l'onduleur reste déconnecté de l'alimentation secteur pendant une période prolongée.

#### 1.1.4.2 Opération d'arrêt en mode ligne

Les schémas sur l'afficheur LCD sont illustrés ci-dessous lorsque l'onduleur fonctionne en mode ligne.

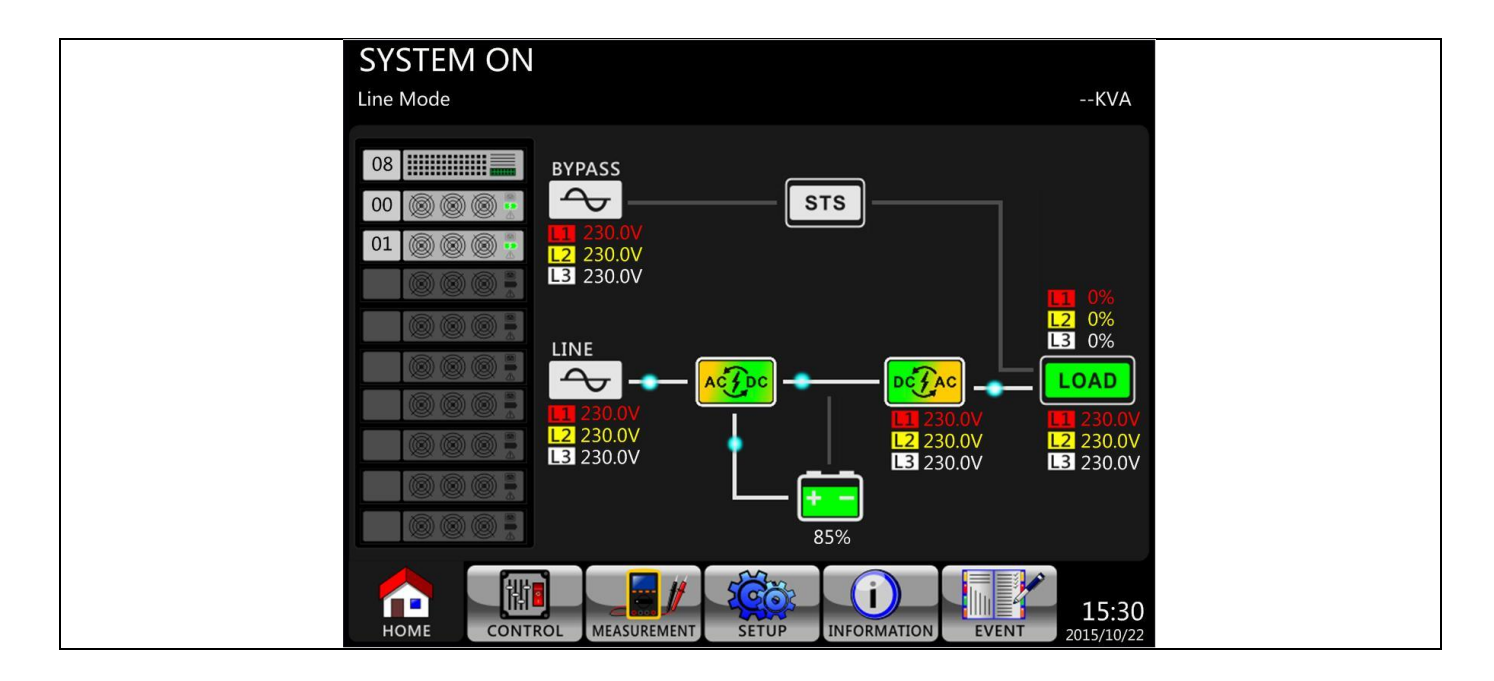

**Étape 1 :** Appuyez sur l'icône de marche/arrêt pendant 2 secondes pour éteindre l'onduleur. Ou, utilisez la fonction « Arrêt du système » du menu de contrôle pour éteindre l'onduleur.

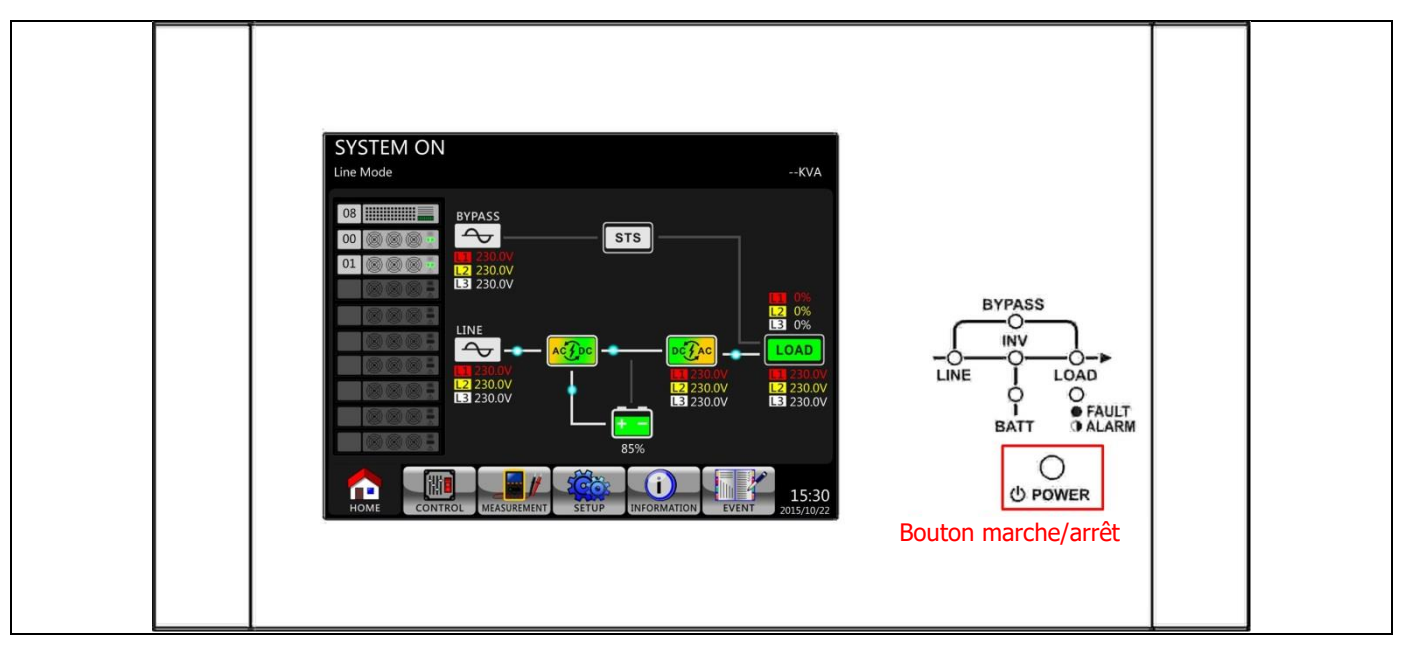

Une fois éteint, l'onduleur passera en mode veille ou en mode bypass. Tout dépend du paramètre « Mode bypass ».

Ensuite, suivez la procédure **Opération d'arrêt en mode bypass/mode veille**.

#### 1.1.4.3 Opération d'arrêt en mode batterie

Le schéma sur l'afficheur LCD est illustré ci-dessous lorsque l'onduleur fonctionne en mode batterie.

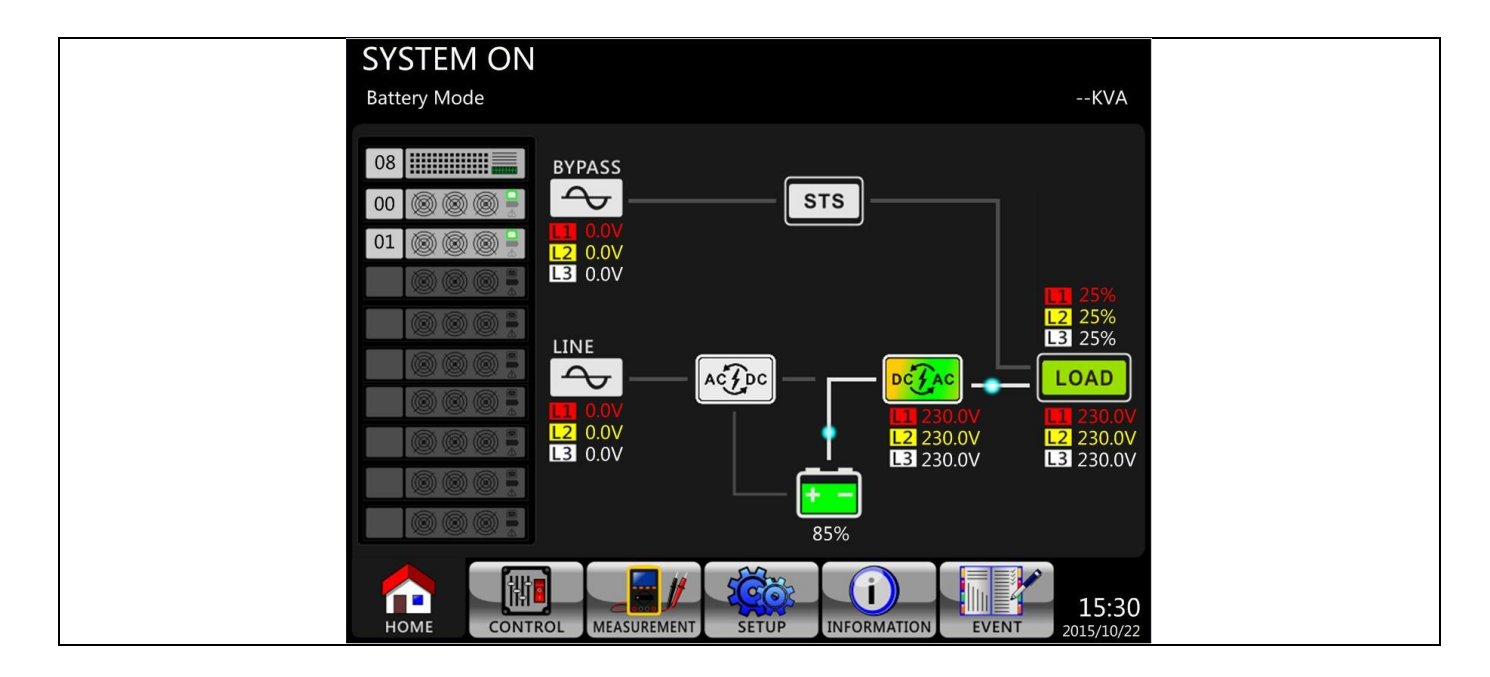

**Étape 1 :** Appuyez sur l'icône de marche/arrêt pendant 2 secondes pour éteindre l'onduleur. Ou, utilisez la fonction « Arrêt du système » du menu de contrôle pour éteindre l'onduleur.

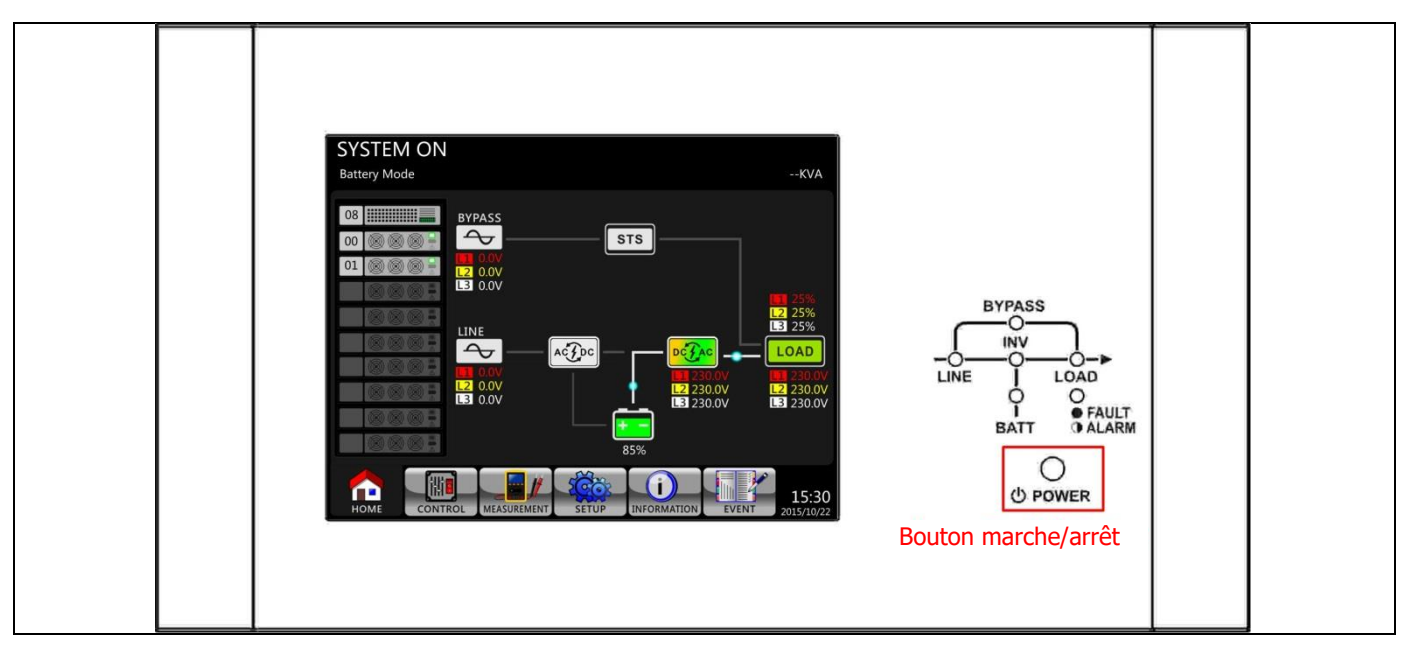

Une fois éteint, l'onduleur passera en mode veille.

Ensuite, suivez la procédure **Opération d'arrêt en mode bypass/mode veille**.

# 2 Description du panneau de commande et de l'afficheur

#### 2.1 Introduction

Cette description du panneau de commande et de l'afficheur est située sur la porte avant de l'onduleur. Elle présente les contrôles de l'utilisateur, le monitorage de tous les paramètres de mesure, l'état de l'onduleur et de la batterie, et les alarmes. La description du panneau de commande et de l'afficheur est divisée en quatre zones fonctionnelles : (1) Afficheur LCD, (2) Voyants lumineux, (3) Touches de commande, (4) Alarme sonore, comme illustré dans la figure 4-1.

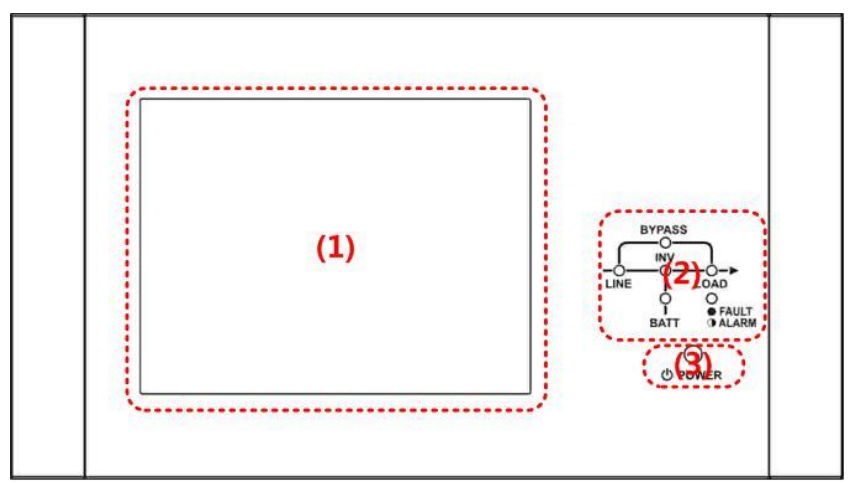

Figure 4-1 : panneau de commande

- (1) Afficheur LCD : affichage graphique et tous les paramètres de mesure.
- (2) Voyants lumineux. Reportez-vous au tableau 4-1.
- (3) Touches de commande. Reportez-vous au **tableau 4-2**.
- (4) Alarme sonore. Reportez-vous au tableau 4-3.

Tableau 4-1 : voyants lumineux

| Voyant        | Couleur | État                                       | Définition                              |  |  |
|---------------|---------|--------------------------------------------|-----------------------------------------|--|--|
|               |         | Marche                                     | La source d'entrée est normale.         |  |  |
| ENTRÉE        | Vert    | Clignotant                                 | La source d'entrée est anormale.        |  |  |
|               |         | Arrêt                                      | Aucune source d'entrée.                 |  |  |
|               |         | Marche                                     | Charge sur circuit de bypass.           |  |  |
| BYPASS        | Jaune   | Clignotant                                 | La source d'entrée est anormale.        |  |  |
|               |         | Arrêt                                      | Circuit de bypass hors service.         |  |  |
| CONVERTISSEUR | Vort    | Marche Charge sur les convertisseurs CC-CA |                                         |  |  |
| CC-CA         | Vert    | Arrêt                                      | Convertisseurs CC-CA hors service.      |  |  |
| SORTIE        | Vort    | Marche                                     | Sortie de l'onduleur activée            |  |  |
|               | Vert    | Arrêt                                      | Sortie de l'onduleur désactivée         |  |  |
|               |         | Marche                                     | Charge sur batterie.                    |  |  |
| BATTERIE      | Rouge   | Clignotant                                 | Batterie faible.                        |  |  |
| DATTERIE      |         | Arrôt                                      | Le convertisseur de batterie est normal |  |  |
|               |         | AITEL                                      | et la batterie est en charge.           |  |  |
|               |         |                                            | Panne de l'onduleur.                    |  |  |
| ALARME        | Rouge   | Clignotant Alarme de l'onduleur.           |                                         |  |  |
|               |         | Arrêt                                      | Normal.                                 |  |  |

#### Tableau 4-2 : tableau des touches de commande

| Touche de commande | Description                                             |
|--------------------|---------------------------------------------------------|
| Marche/Arrêt       | Allumer ou éteindre l'onduleur. (maintenir enfoncé 2 s) |

#### Tableau 4-3 : Alarme sonore

| Type de son          | Description                                         |
|----------------------|-----------------------------------------------------|
| Marche/Arrêt         | L'avertisseur émet un son de deux secondes.         |
| Mode batterie        | L'avertisseur émet un son toutes les 2 secondes.    |
| Batterie faible.     | L'avertisseur émet un son toutes les demi-secondes. |
| Alarme de l'onduleur | L'avertisseur émet un son toutes les secondes.      |
| Panne de l'onduleur  | L'avertisseur sonne en continu.                     |

#### 2.2 Description des écrans

#### 2.2.1 Écran de démarrage

Après démarrage, l'onduleur exécute un autotest. L'écran initial s'affiche et reste fixe pendant environ 5 secondes comme illustré dans la figure 4-2.

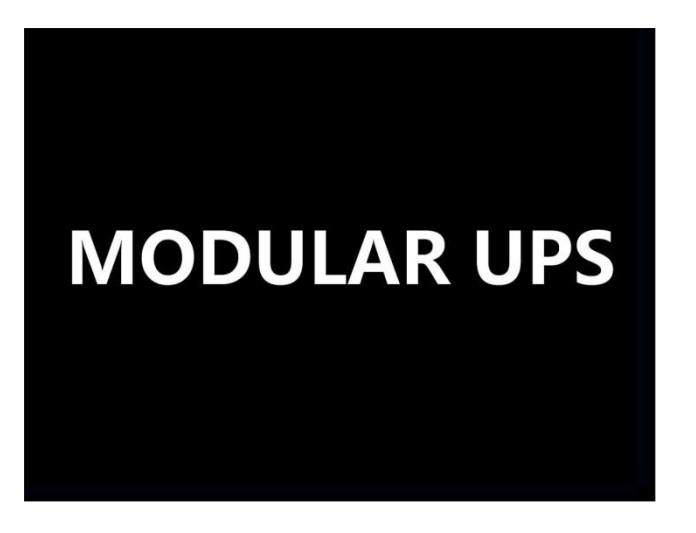

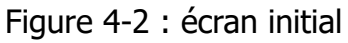

#### 2.2.2 Écran principal

Après initialisation, l'écran principal s'affichera, comme illustré dans la figure 4-3. L'écran principal est divisé en six parties.

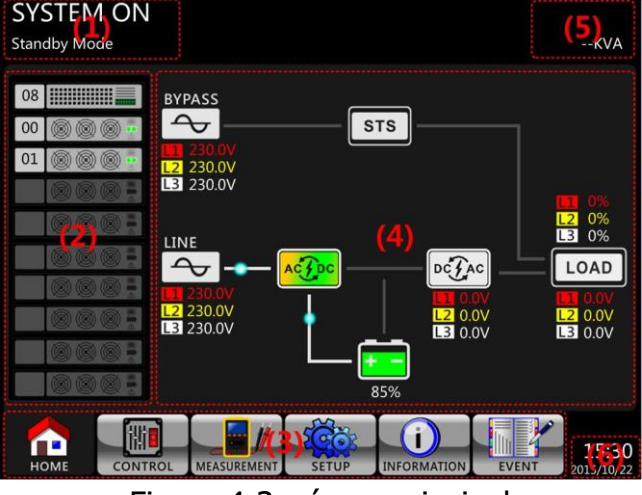

Figure 4-3 : écran principal

- (1) Mode onduleur : mode de fonctionnement actuel.
- (2) État du module : le numéro du module s'affichera. Appuyez sur une des icônes de module pour accéder à l'écran des mesures. Vous trouverez ci-dessous la description de chaque icône.

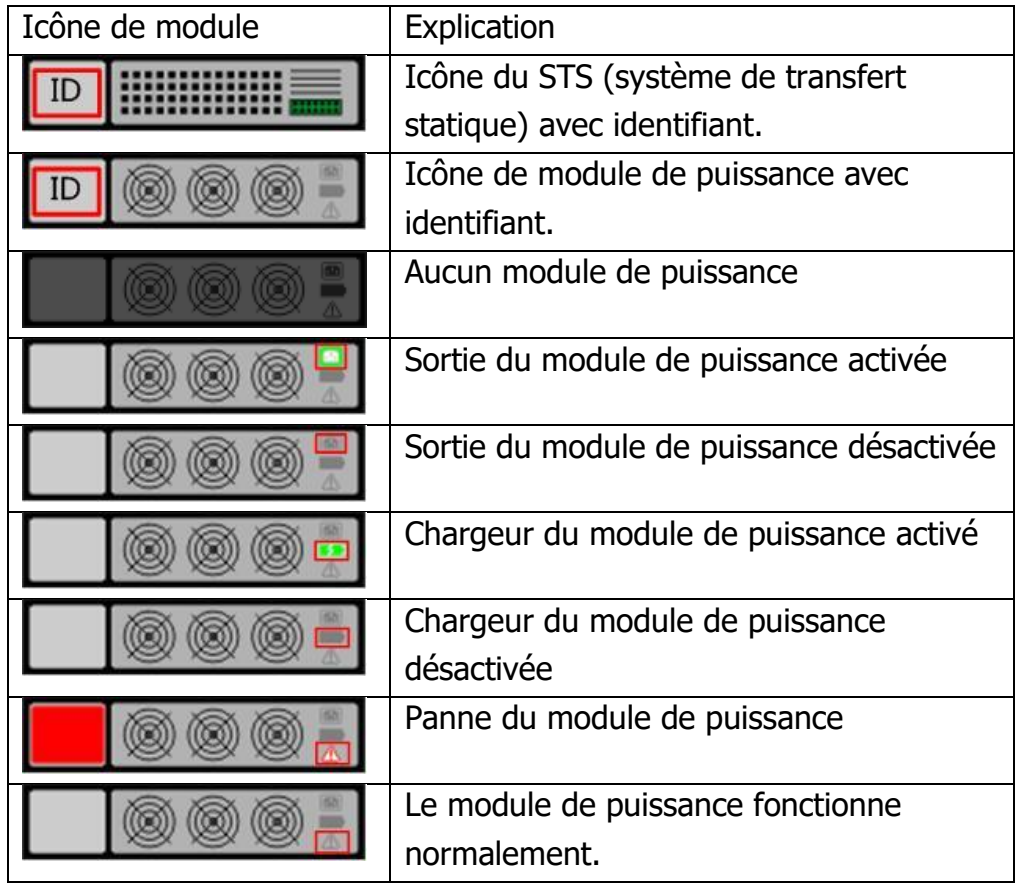

(3) Menu principal : appuyez sur une icône pour accéder à un écran secondaire.

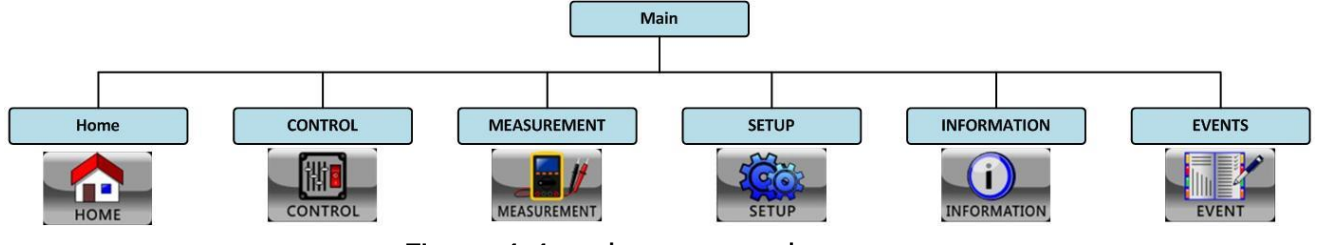

Figure 4-4 : arborescence des menus

- (4) Représentation graphique de l'onduleur : représentation graphique actuelle et données de mesure.
- (5) Puissance nominale de l'onduleur.
- (6) Date et heure.

# 2.2.3 Écran « Contrôle »

Appuyez sur l'icône pour accéder au sous-menu, comme illustré dans les figures 4-5 et 4-6.

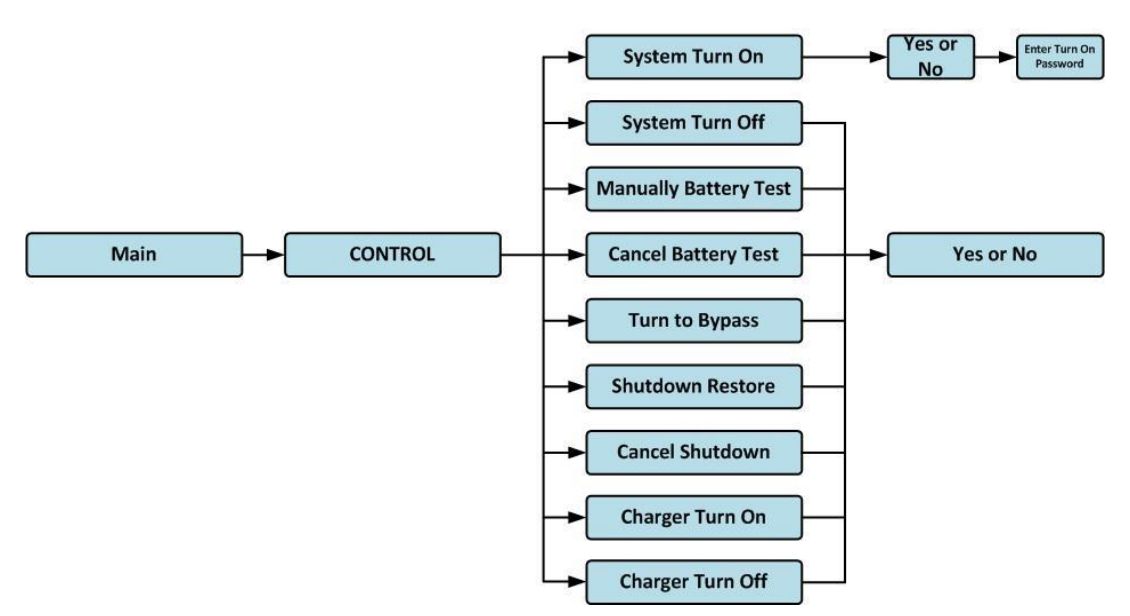

Figure 4-5 : arborescence des menus de commande

|                       | SYSTEM ON           |
|-----------------------|---------------------|
| System Turn On        | Standby Mode        |
| System Turn Off       |                     |
| Manually Battery Test |                     |
| Cancel Battery Test   |                     |
| Turn To Bypass        | - 0% -              |
| Shutdown Restore      | 11115               |
| Cancel Shutdown       |                     |
| Charger Turn On       | - 0% -              |
| Charger Turn Off      |                     |
|                       | 0%                  |
|                       | 15:30<br>2015/10/22 |

Figure 4-6 : page d'un écran de commande

Appuyez directement sur l'une des options de commande. Un écran de confirmation s'affichera

alors. Appuyez sur l'icône pour confirmer la commande ou sur l'icône pour annuler la commande, comme illustré dans la figure 4-7.

|                       | SYSTEM ON           |
|-----------------------|---------------------|
| System Turn On        | Standby Mode        |
| System Turn Off       |                     |
| Manually Battery Test |                     |
| Cancel Battery Test   |                     |
| Turn To Bypass        | - 0% -              |
| Shutdown Restore      | ////                |
| Cancel Shutdown       | 12 11,              |
| Charger Turn On       | 0%                  |
| Charger Turn Off      | 1111                |
|                       |                     |
| ESC Yes No            | - 0% - E            |
|                       | 15:30<br>2015/10/22 |

Figure 4-7 : écran de confirmation

#### 2.2.4 Écran « Mesure »

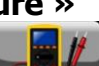

Appuyez sur l'icône pour accéder au sous-menu. Les deux sous-menus disponibles sont les mesures du système et les mesures de module. Appuyez sur l'icône pour effectuer le suivi d'une valeur de mesure du système ou sur l'icône pour effectuer le suivi d'une valeur de mesure de module. Les choix possibles sont « Entrée », « Sortie », « Bypass », « Charge » ou « Batterie » qui vous permettent de suivre dans le détail les états sous l'arborescence « Système » ou « Module ». Veuillez-vous reporter à tous les écrans des figures 4-8 et 4-9. Tous les éléments de mesure sont détaillés dans la liste du tableau 4-4.

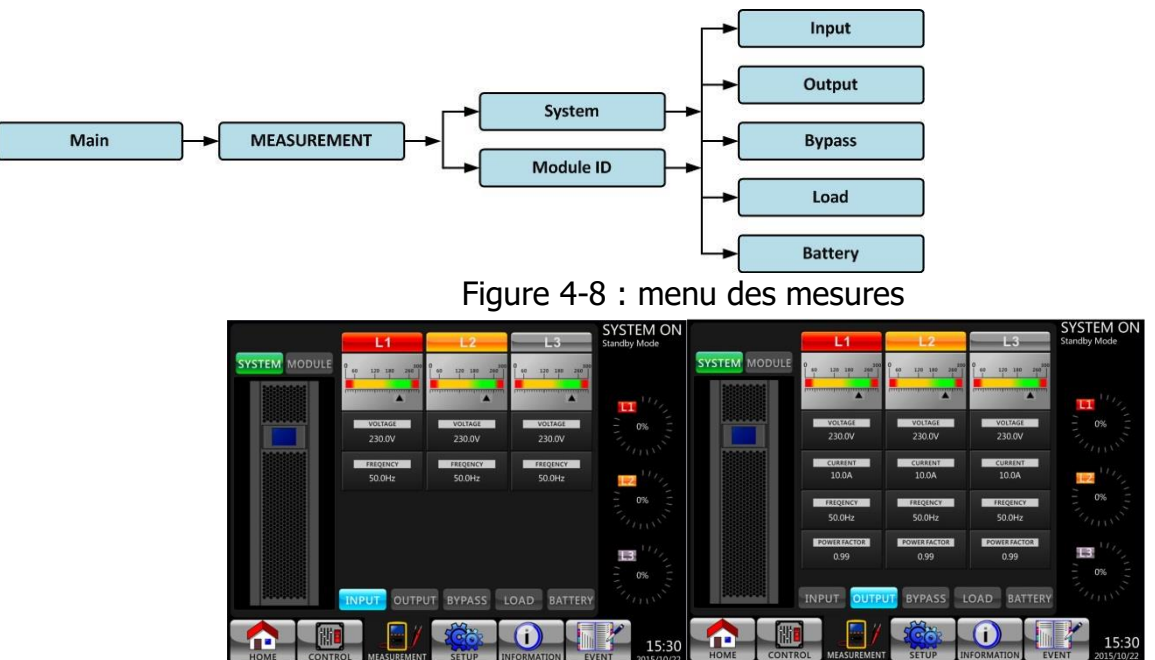

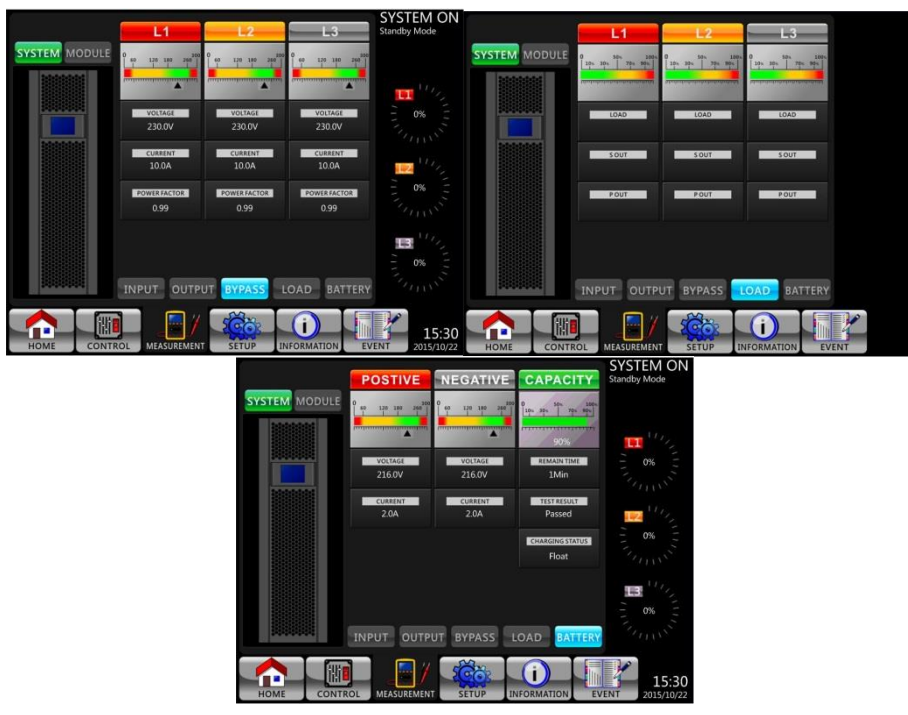

Figure 4-9 : écrans des mesures du système

Appuyez sur l'icône MODULE pour suivre une valeur de mesure.

|                |                               | 12                          | 13                                             | SYSTEM ON                 |                                |                                        | 12                    |                                     | SYSTEM ON                 |
|----------------|-------------------------------|-----------------------------|------------------------------------------------|---------------------------|--------------------------------|----------------------------------------|-----------------------|-------------------------------------|---------------------------|
| SYSTEM MODULE  | 0 se 120 180 290              | 0<br>40 120 180 280 1       | 60 130 380 380 380                             |                           |                                | 0 40 120 100 200                       | 0 ea 130 360 360 1    | 0 eo 120 180 180 1                  |                           |
| 08             |                               |                             |                                                |                           | 08                             |                                        |                       |                                     | 107.                      |
| 00 00 00 00 00 | VOLTAGE                       | VOLTAGE                     | VOLTAGE                                        | 0%                        | 00 00 00                       | VOLTAGE                                | VOLTAGE               | VOLTAGE                             | - 0% -                    |
|                | 230.0V                        | 230.0V                      | 230.0V                                         |                           |                                | 230.0V                                 | 230.0V                | 230.0V                              |                           |
| 888            | FREQENCY<br>50.0Hz            | 50.0Hz                      | 50.0Hz                                         | 12 11/2                   | 0001                           | 10.0A                                  | 10.0A                 | 10.0A                               | 12 11/2                   |
| 8887           |                               |                             |                                                |                           | 0001                           | FREQUNCY                               | FREQENCY              | FREQENCY                            |                           |
|                |                               |                             |                                                |                           | 888:                           | POWERFACTOR                            | FOWERFACTOR           | POWERFACTOR.                        |                           |
| 8881           |                               |                             |                                                | - 0% -                    | 0001                           |                                        |                       |                                     | - 0% -                    |
| 0001           | INPUT OUTPU                   | T BYPASS LC                 | DAD BATTERY                                    |                           | 888.                           |                                        | BYPASS L              | OAD BATTERY                         |                           |
|                |                               | 50000 L                     |                                                | <b>1</b>                  |                                |                                        | SCO.                  |                                     |                           |
| HOME           | ROL MEASUREMENT               | SETUP INF                   |                                                | 15:30<br>/ENT 2015/10/22  | HOME CONT                      | ROL MEASUREMENT                        | SETUP IN              | FORMATION                           | 15:30<br>ENT 2015/10/22   |
|                | L1                            | L2                          | L3                                             | SYSTEM ON<br>Standby Mode |                                | L1                                     | L2                    | L3                                  | SYSTEM ON<br>Standby Mode |
| SYSTEM MODULE  | 60 120 180 280 <sup>200</sup> | 60 120 180 280 <sup>0</sup> | 60 170 340 240 <sup>990</sup>                  |                           | SYSTEM MODULE                  | 0 50% 200%<br>20% 50% 70% 90%          | 0<br>30% 30% 30% 300% | 0<br>10- 20- 10- 100-               |                           |
| 08             |                               |                             | and and an an an an an an an an an an an an an | · · · · · · ·             | 08                             | Concession in a contract of the leader |                       | And the second second second second | 111/2                     |
|                | 230.0V                        | 230.0V                      | VOLTAGE<br>230.0V                              |                           |                                | LOAD                                   | LOAD<br>0%            | LOAD<br>0%                          |                           |
| 8885           | CURRENT                       | CURRENT                     | CURRENT                                        |                           | 0007                           | SOUT                                   | SOUT                  | SOUT                                |                           |
| 8885           | 10.0A                         | 10.0A                       | 10.0A                                          | - m =                     | 888:                           | OKVA                                   | OKVA                  | OKVA                                | - 0% -                    |
| 0001           | POWER FACTOR<br>0.99          | DOWER FACTOR                | 0.99                                           |                           |                                | OKW                                    | OKW                   | OKW                                 |                           |
| 8881           |                               |                             |                                                | <b>B</b> <sup>10</sup> 2  | 8881                           |                                        |                       |                                     | <b>B</b> <sup>11</sup> /2 |
| 8885           |                               |                             |                                                |                           | 8881                           |                                        |                       |                                     |                           |
|                | INPUT OUTPU                   | IT BYPASS LO                | DAD BATTERY                                    |                           | 0001                           | INPUT OUTPU                            | JT BYPASS             | OAD BATTERY                         |                           |
|                |                               | 100                         | <b>i</b>                                       | 15:30                     |                                |                                        | SCO.                  | <b>()</b>                           | 15:30                     |
| HOME CONTR     | NEASUREMENT                   | SETUP                       | ORMATION EV                                    | /ENT 2015/10/22           | HOME CONT                      | ROL MEASUREMENT                        |                       | FORMATION                           | ENT 2015/10/22            |
|                |                               | CUCTERA                     |                                                | OSTIVE NEG                | ATIVE CAPAC                    | Standby Mode                           |                       |                                     |                           |
|                |                               | 08                          |                                                | 120 180 260 0 40 12       | 0 180 260 0 10° 50° Y          | 100s                                   |                       |                                     |                           |
|                |                               | 00                          | 88:                                            | -                         | 90%                            |                                        | 12                    |                                     |                           |
|                |                               | 01 🔘                        | 80-                                            | 216.0V 21                 | .6.0V 1Min                     | - 0%                                   | 14                    |                                     |                           |
|                |                               |                             |                                                | CURRENT CU                | RIENT TEST RESU<br>2.0A Passed | u                                      | 1.                    |                                     |                           |
|                |                               |                             | NO.                                            |                           | CHARGINGST                     | ATUS 0%                                | 1111                  |                                     |                           |
|                |                               |                             | 881                                            |                           | Float                          |                                        | 11 A                  |                                     |                           |
|                |                               |                             |                                                |                           |                                | B                                      | 12                    |                                     |                           |
|                |                               |                             |                                                |                           |                                | TTERY CLUB                             | 14                    |                                     |                           |
|                |                               |                             | (Inc.)                                         |                           |                                |                                        |                       |                                     |                           |
|                |                               | HOME                        | CONTROL                                        | MEASUREMENT SE            | TUP INFORMATION                | EVENT 2015                             | 5:30                  |                                     |                           |
|                |                               |                             |                                                |                           |                                |                                        |                       |                                     |                           |

Figure 4-10 : écran des mesures de module

Les mesures disponibles sont répertoriées dans le **tableau 4-4**. **Tableau 4-4 :** Valeurs mesurées

| Menu     | Élément                | Explication                                                              |
|----------|------------------------|--------------------------------------------------------------------------|
| Entrác   | Tension L-N (V)        | Tension de phase d'entrée (L1, L2, L3). Unités 0,1 V.                    |
| LINUEE   | Fréquence (Hz)         | Fréquence d'entrée (L1, L2, L3). Unités 0,1 Hz.                          |
|          | Tension L-N (V)        | Tension de phase de sortie (L1, L2, L3). Unités 0,1 V.                   |
| Cortio   | Intensité L-N (A)      | Intensité de phase de sortie (L1, L2, L3). Unités 0,1 A.                 |
| Solue    | Fréquence (Hz)         | Fréquence de sortie (L1, L2, L3). Unités 0,1 Hz.                         |
|          | Facteur de puissance   | Facteur de puissance de sortie (L1, L2, L3).                             |
|          | Tension L-N (V)        | Tension de phase de bypass (L1, L2, L3). Unités 0,1 V.                   |
| Bypass   | Fréquence (Hz)         | Fréquence de bypass (L1, L2, L3). Unités 0,1 Hz.                         |
|          | Facteur de puissance   | Facteur de puissance de bypass (L1, L2, L3).                             |
|          | Sout (KVA)             | Puissance apparente. Unités 0,1 kVA.                                     |
| Charge   | Pout (KW)              | Puissance active. Unités 0,1 kW.                                         |
| Charge   | Niveau Charge (%)      | Le pourcentage de la charge nominale de l'onduleur.<br>Unités 1 %.       |
|          | Tension positive (V)   | Tension positive de batterie. Unités 0,1 V.                              |
|          | Tension négative (V)   | Tension négative de batterie. Unités 0,1 V.                              |
|          | Intensité positive (A) | Intensité positive de batterie. Unités 0,1 A.                            |
|          | Intensité négative (A) | Intensité négative de batterie. Unités 0,1 A.                            |
| Batterie | Temps restant (s)      | Autonomie de batterie restante. Unités 1 s.                              |
| Dutterie | Capacité (%)           | Le pourcentage de la capacité de la batterie. Unités 1 %.                |
|          | Résultat Test          | Résultat de test de batterie                                             |
|          | État Chargement        | État de chargement de la batterie                                        |
|          | Température 1 (°C)     | Température du module STS dans l'armoire de batteries.<br>Unités 0,1 °C. |

#### 2.2.5 Écran « Configuration »

Appuyez sur l'icône pour accéder au sous-menu. Un mot de passe est nécessaire pour accéder aux sous-menus « Général », « Système », « Batterie », et « Préalarme », comme illustré dans les figures 4-11 et 4-12.

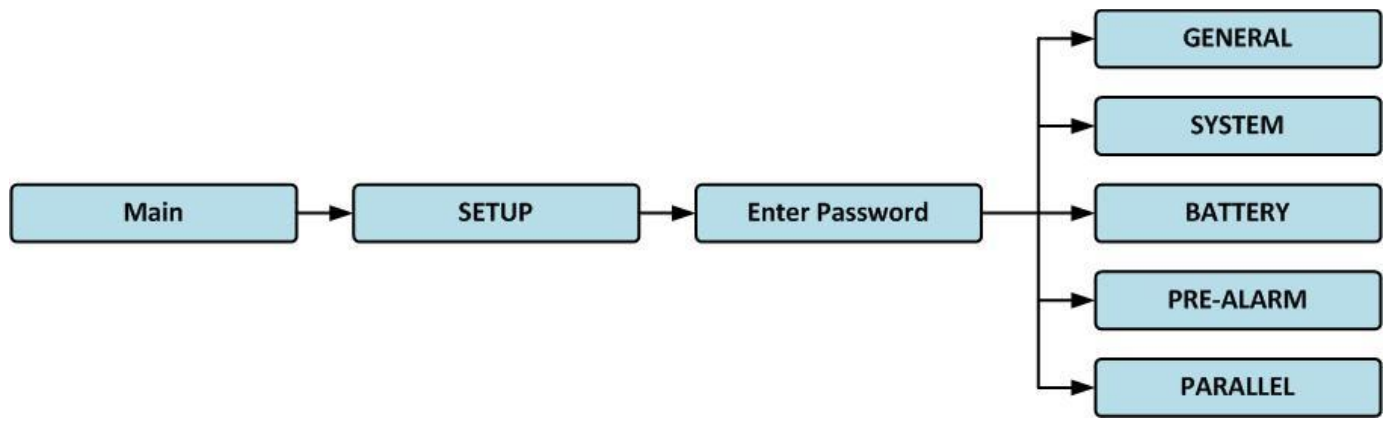

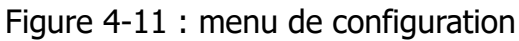

Appuyez sur la colonne grise et un clavier numérique s'affichera. Veuillez saisir le mot de passe de

2

4 chiffres et sélectionner l'icône pour accéder au sous-menu de configuration. Si le mot de passe est incorrect, l'écran LCD vous invitera à le ressaisir.

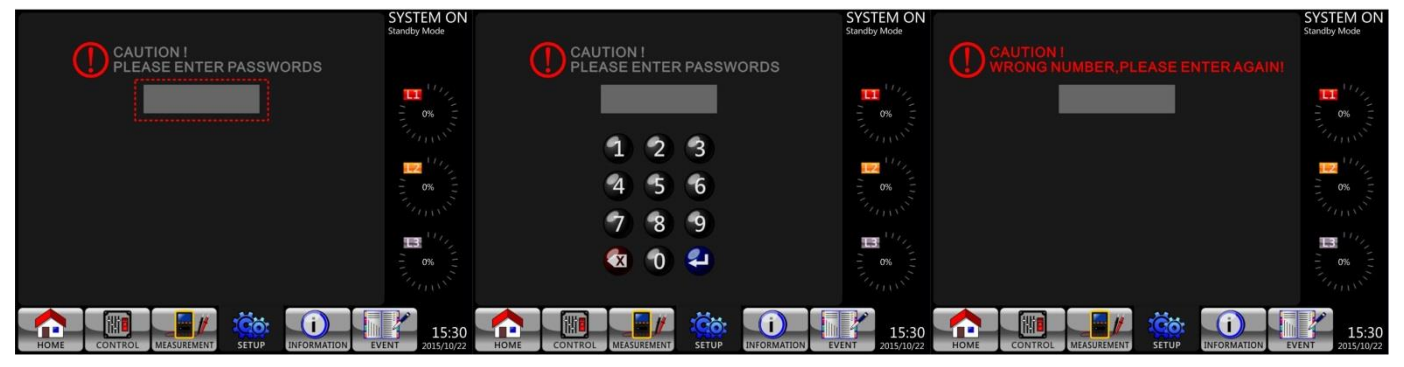

Figure 4-12 : écran de saisie de mot de passe

Deux niveaux de protection par mot de passe sont prévus : mot de passe de l'utilisateur et mot de passe de l'opérateur d'entretien.

Le mot de passe de l'utilisateur par défaut est « 0000 ». L'utilisateur peut le modifier à sa discrétion.

Le mot de passe de l'opérateur d'entretien est confié au personnel d'entretien.

Les différents niveaux de protection par mot de passe permettent d'accéder à différents paramètres. Ces paramètres peuvent être modifiés dans différents modes de fonctionnement. Le **tableau 4-5** répertorie les informations pertinentes.

| Mode de<br>fonctionnement de<br>l'onduleur<br>Élément de réglage |                                | Moc       | Mode     | Mod      | ba 7            | Mode<br>ba           | Mode    | conve             | Moc    | Autorisation |                          |
|------------------------------------------------------------------|--------------------------------|-----------|----------|----------|-----------------|----------------------|---------|-------------------|--------|--------------|--------------------------|
|                                                                  |                                | le veille | e bypass | te ligne | 1ode<br>Itterie | e test de<br>Itterie | e panne | 1ode<br>ertisseur | de ÉCO | Utilisateur  | Opérateur<br>d'entretien |
|                                                                  | Nom Modèle                     | 0         | 0        | 0        | 0               | 0                    | 0       | 0                 | 0      |              | 0                        |
|                                                                  | Langue                         | 0         | 0        | 0        | 0               | 0                    | 0       | 0                 | 0      | 0            | 0                        |
|                                                                  | Heure                          | 0         | 0        | 0        | 0               | 0                    | 0       | 0                 | 0      |              | 0                        |
|                                                                  | Modifier Mot de passe          | 0         | 0        | 0        | 0               | 0                    | 0       | 0                 | 0      | 0            | 0                        |
|                                                                  | Débit Transmission             | 0         | 0        | 0        | 0               | 0                    | 0       | 0                 | 0      | 0            | 0                        |
| Gé                                                               | Alarme sonore                  | 0         | 0        | 0        | 0               | 0                    | 0       | 0                 | 0      | 0            | 0                        |
| néral                                                            | Restauration<br>Réglages Usine | 0         |          |          |                 |                      |         |                   |        |              | 0                        |
|                                                                  | Réinitialisation<br>EEPROM     | 0         |          |          |                 |                      |         |                   |        |              | 0                        |
|                                                                  | Fonction Arrêt<br>Urgence      | 0         |          |          |                 |                      |         |                   |        |              | 0                        |
|                                                                  | Enregistrer Réglage            | 0         | 0        |          |                 |                      |         |                   |        | 0            | 0                        |
|                                                                  | Tension Sortie                 | 0         | 0        |          |                 |                      |         |                   |        |              | 0                        |
| S                                                                | Limites Tension<br>Bypass      | 0         | 0        | 0        | 0               | 0                    | 0       | 0                 | 0      |              | 0                        |
| ystèn                                                            | Limites Fréquence<br>Bypass    | 0         | 0        |          |                 |                      |         |                   |        |              | 0                        |
| ē                                                                | Mode convertisseur             | 0         |          |          |                 |                      |         |                   |        |              | 0                        |
|                                                                  | Mode ÉCO                       | 0         | 0        | 0        |                 |                      |         |                   | 0      |              | 0                        |
|                                                                  | Mode bypass                    | 0         | 0        |          |                 |                      |         |                   |        |              | 0                        |

Tableau 4-5 : Tous les éléments de réglage du menu de configuration

|       | Auto-redémarrage                 | 0 | 0 | 0 | 0 | 0 | 0 | 0 | 0 | 0 |
|-------|----------------------------------|---|---|---|---|---|---|---|---|---|
|       | Démarrage à froid                | 0 | 0 | 0 | 0 | 0 | 0 | 0 | 0 | 0 |
|       | Délai Mode batterie              | 0 | 0 | 0 |   |   | 0 | 0 | 0 | 0 |
|       | Temps Arrêt système              | 0 | 0 | 0 | 0 | 0 | 0 | 0 | 0 | 0 |
|       | Temps Restauration<br>système    | 0 | 0 | 0 | 0 | 0 | 0 | 0 | 0 | 0 |
|       | Redondance                       | 0 | 0 | 0 | 0 | 0 | 0 | 0 | 0 | 0 |
|       | Réglage Puissance<br>nominale    | 0 |   |   |   |   |   |   |   | 0 |
|       | Test Chargeur                    | 0 | 0 | 0 |   |   |   | 0 | 0 | 0 |
|       | Tension nominale                 | 0 | 0 |   |   |   |   |   |   | 0 |
|       | Capacité Batterie<br>en Ah       | 0 | 0 | 0 |   |   | 0 | 0 | 0 | 0 |
|       | Intensité Charge<br>maximale     | 0 | 0 |   |   |   |   |   |   | 0 |
|       | Réglage Batterie<br>faible/Arrêt | 0 | 0 | 0 |   |   | 0 | 0 | 0 | 0 |
| Batt  | Test périodique<br>Batterie      | 0 | 0 | 0 | 0 | 0 | 0 | 0 | 0 | 0 |
| eri   | Intervalle Test batterie         | 0 | 0 | 0 | 0 | 0 | 0 | 0 | 0 | 0 |
| ъ     | Arrêt par Délai                  | 0 | 0 | 0 | 0 |   | 0 | 0 | 0 | 0 |
|       | Arrêt par Tension<br>batterie    | 0 | 0 | 0 | 0 |   | 0 | 0 | 0 | 0 |
|       | Arrêt par Capacité<br>batterie   | 0 | 0 | 0 | 0 |   | 0 | 0 | 0 | 0 |
|       | Alerte Batterie âgée             | 0 | 0 | 0 | 0 | 0 | 0 | 0 | 0 | 0 |
|       | Compensation<br>Température      | 0 | 0 | 0 | 0 | 0 | 0 | 0 | 0 | 0 |
|       | Préalarme                        | 0 | 0 | 0 | 0 | 0 | 0 | 0 | 0 | 0 |
| Paral | Onduleur en parallèle            | 0 | 0 |   |   |   |   |   |   | 0 |
| lèle  | Batterie autonome                | 0 | 0 |   |   |   |   |   |   | 0 |

« O » indique que cet élément de réglage peut être défini dans ce mode de fonctionnement.

#### Procédure de réglage

Étape 3 : sélectionnez l'icône

- Étape 1 : Choisissez un élément de réglage parmi « Général », « Système », « Batterie » et « Préalarme ».
- Étape 2 : sélectionnez l'élément à modifier. Sa valeur actuelle et son réglage s'afficheront à l'écran. Choisissez simplement le réglage actuel et les autres valeurs disponibles s'afficheront. Veuillez modifier le réglage que vous souhaitez.

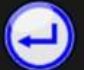

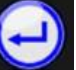

pour confirmer la modification du réglage ou l'icône pour annuler la modification.

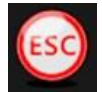

| GENERAL      | SYSTEM <b>(BATTERY)</b> PRE-ALARM PARALLEL | SYSTEM ON<br>Standby Mode | GENERAL SYSTEM BATTERY PRE-ALARM PARALLEL SYSTEM ON Standby Mode |
|--------------|--------------------------------------------|---------------------------|------------------------------------------------------------------|
|              | PILUS POWER                                |                           | Model Name                                                       |
|              | English                                    | 111,                      | Language English English                                         |
|              | 2015/10/22 15:30                           |                           | Time 繁禧师文p.2                                                     |
|              | Port0:2400 Port1:2400                      | - 0%                      | Baud Rate                                                        |
|              | Enable Enable                              |                           | Audible Alarm                                                    |
|              |                                            | 1112                      | Factory Reset                                                    |
| EEPROM Reset |                                            | - 0% -                    | EEPROM Reset                                                     |
|              |                                            |                           | EPO Function                                                     |
|              |                                            |                           | Password                                                         |
|              |                                            | 11/2                      | Save Setting                                                     |
|              |                                            |                           |                                                                  |
|              |                                            | 0%                        | (ESQten, (2)                                                     |
|              |                                            |                           |                                                                  |
| HOME         |                                            | 15:30<br>2015/10/22       |                                                                  |

Figure 4-13 : procédure de réglage

#### 2.2.5.1 Configuration - Écran « Général »

L'écran de configuration générale et la liste des réglages sont illustrés dans la figure 4-14 et le **tableau 4-6**. Les réglages généraux peuvent être définis quel que soit le mode de fonctionnement.

| GENERAL      | SYSTEM BATTERY PRE-ALARM PARALLEL | SYSTEM ON<br>Standby Mode |
|--------------|-----------------------------------|---------------------------|
|              | PLUS POWER                        |                           |
|              | English                           | 1172                      |
|              | 2015/10/22 15:30                  |                           |
|              | Port0:2400 Port1:2400             | - 0% -                    |
|              | Enable                            |                           |
|              |                                   |                           |
| EEPROM Reset |                                   | - 0%                      |
|              | Normal OPEN Action                |                           |
|              |                                   |                           |
|              |                                   |                           |
|              |                                   | - 0% -                    |
|              |                                   |                           |
|              |                                   |                           |
| HOME         | CONTROL MEASUREMENT SETUP         | 15:30<br>2015/10/22       |

Figure 4-14 : écran de configuration générale

| Tableau 4-6 | : list | e des | réglages | généraux | configurables |
|-------------|--------|-------|----------|----------|---------------|
|-------------|--------|-------|----------|----------|---------------|

| Élément de<br>réglage | Sous-élément | Explication                                                                                                    |
|-----------------------|--------------|----------------------------------------------------------------------------------------------------|
| Nom Modèle            |              | Définit le nom de l'onduleur (xxxxxxxxxx).<br>La longueur maximale est de 10 caractères.                                                                   |
| Langue                |              | <ul> <li>Fournit 3 autres langues pour l'afficheur LCD :</li> <li>Anglais (par défaut)</li> <li>Chinois traditionnel</li> <li>Chinois simplifié</li> </ul> |
| Heure                 | Régler Heure | Définit la date et l'heure. (AAAA/MM/JJ heure: min: s)<br>DOIT être réglé après installation de l'onduleur                                                 |

|                                | Date Installation<br>Système       | Définit la date (AAAA/MM/JJ)<br>2015/1/1 (par défaut)<br>DOIT être réglé après installation de l'onduleur                                                                                                    |  |  |  |  |  |
|--------------------------------|------------------------------------|----------------------------------------------------------------------------------------------------|--|--|--|--|--|
|                                | Date Dernier<br>entretien Système  | Définit la date du dernier entretien du système<br>(AAAA/MM/JJ).<br>DOIT être réglé après installation de l'onduleur                                                                                                    |  |  |  |  |  |
|                                | Date Installation<br>Batterie      | Définit la date d'installation de la batterie (AAAA/MM/JJ).<br><b>DOIT être réglé après installation de l'onduleur</b>                                                                                                    |  |  |  |  |  |
|                                | Date Dernier<br>entretien Batterie | Définit la date du dernier entretien de la batterie<br>(AAAA/MM/JJ).<br>DOIT être réglé après installation de l'onduleur                                                                                                    |  |  |  |  |  |
| Débit<br>Transmission          |                                    | <ul> <li>Définit la vitesse de transmission en baud du port de communication 0</li> <li>2400 (par défaut)</li> <li>4800</li> <li>9600</li> <li>Définit la vitesse de transmission en baud du port de communication 1</li> <li>2400 (par défaut)</li> <li>4800</li> <li>9600</li> </ul> |  |  |  |  |  |
| Alarme sonore                  |                                    | Définit l'alarme sonore :<br><ul> <li>Désactiver</li> <li>Activer (par défaut)</li> </ul>                                                                                                    |  |  |  |  |  |
| Restauration<br>Réglages Usine |                                    | Restaure les réglages d'usine par défaut.<br>Reportez-vous au <b>tableau 4-7</b>                                                                                                    |  |  |  |  |  |
| Réinitialisation<br>EEPROM     |                                    | Réinitialise l'EEPROM.<br>Reportez-vous au <b>tableau 4-7</b>                                                                                                    |  |  |  |  |  |
| Fonction Arrêt<br>Urgence      |                                    | <ul> <li>Définit l'état actif de l'arrêt d'urgence :</li> <li>Actif en normalement fermé</li> <li>Actif en normalement ouvert (par défaut)</li> </ul>                                                                                                    |  |  |  |  |  |
| Mot de passe                   |                                    | Définit le nouveau mot de passe.<br>0000 (par défaut)                                                                                                    |  |  |  |  |  |
| Enregistrer<br>Réglage         |                                    | Enregistre les réglages dans l'EEPROM.<br>Utilisez cette fonction pour enregistrer les<br>réglages modifiés.                                                                                                    |  |  |  |  |  |

|           | Élément de réglage              | Restauration   | Réinitialisation |
|-----------|---------------------------------|----------------|------------------|
|           |                                 | Reglages Usine | EEPROM           |
|           | Nom Modele                      |                | -                |
|           | Langue                          | 0              | 0                |
|           | Régler Heure                    |                |                  |
|           | Date Installation Système       |                | 0                |
|           | Date Dernier entretien Système  |                | 0                |
|           | Date Installation Batterie      |                | 0                |
| Cónóral   | Date Dernier entretien Batterie |                | 0                |
| General   | Modifier Mot de passe           |                | 0                |
|           | Débit Transmission              |                | 0                |
|           | Alarme sonore                   | 0              | 0                |
|           | Restauration Réglages Usine     |                |                  |
|           | Réinitialisation EEPROM         |                |                  |
|           | Fonction Arrêt Urgence          |                | 0                |
|           | Enregistrer Réglage             |                |                  |
|           | Tension Sortie                  |                | 0                |
|           | Limites Tension Bypass          | 0              | 0                |
|           | Limites Fréquence Bypass        | 0              | 0                |
|           | Mode convertisseur              | 0              | 0                |
|           | Mode ÉCO                        | 0              | 0                |
|           | Mode bypass                     | 0              | 0                |
|           | Autoredémarrage                 | 0              | 0                |
| Système   | Démarrage à froid               | 0              | 0                |
|           | Délai Mode batterie             | 0              | 0                |
|           | Temps Arrêt système             | 0              | 0                |
|           | Temps Restauration système      | 0              | 0                |
|           | Redondance                      | U U            | 0                |
|           | Réalage Puissance nominale      | 0              | 0                |
|           | Test Chargeur                   | <u> </u>       | 0                |
|           | Toncion nominalo                |                | 0                |
|           | Capacitá Battorio on Ab         | 0              | 0                |
|           |                                 | 0              | 0                |
|           | Déalage Dattarie faible (Arrêt  | 0              | 0                |
|           | Regidge ballerie faible/Arrel   | 0              | 0                |
| Detterie  | Iest periodique Batterie        | 0              | 0                |
| Batterie  |                                 | 0              | 0                |
|           | Arret par Delai                 | 0              | 0                |
|           | Arret par lension batterie      | 0              | 0                |
|           | Arret par Capacité batterie     | 0              | 0                |
|           | Alerte Batterie ägée            | 0              | 0                |
|           | Compensation Température        | 0              | 0                |
| Préalarme |                                 |                | 0                |

Tableau 4-7 : Liste par catégorie des valeurs réinitialisées dans l'EEPROM

#### 2.2.5.2 Configuration - Écran « Système »

L'écran de configuration du système et la liste des réglages sont illustrés dans la figure 4-15 et le tableau 4-7. Les réglages du système ne pourront être définis que si l'onduleur fonctionne dans un mode donné. Veuillez contrôler les éléments de réglage disponibles dans le tableau 4-5 pour les détails. S'ils ne sont pas définis dans un mode spécifique, un écran d'avertissement s'affichera.

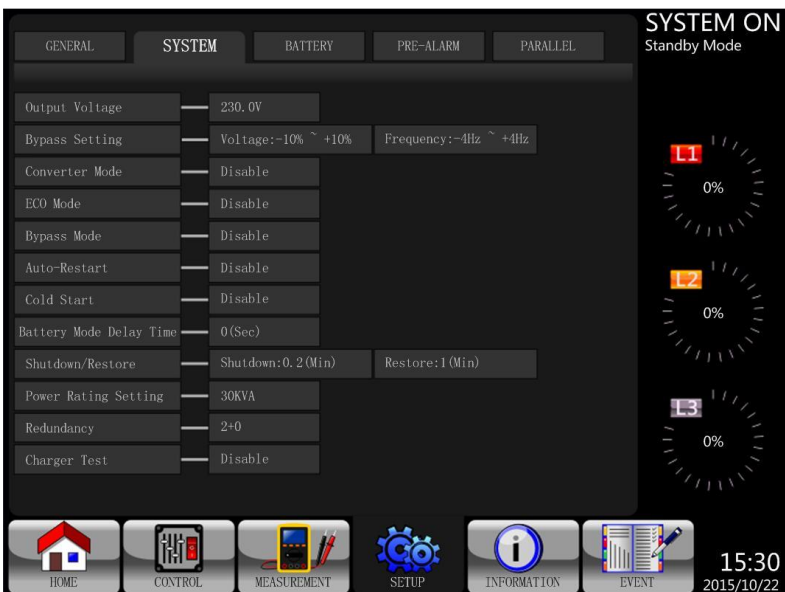

Reportez-vous la figure 4-16.

Figure 4-15 : écran de configuration du système

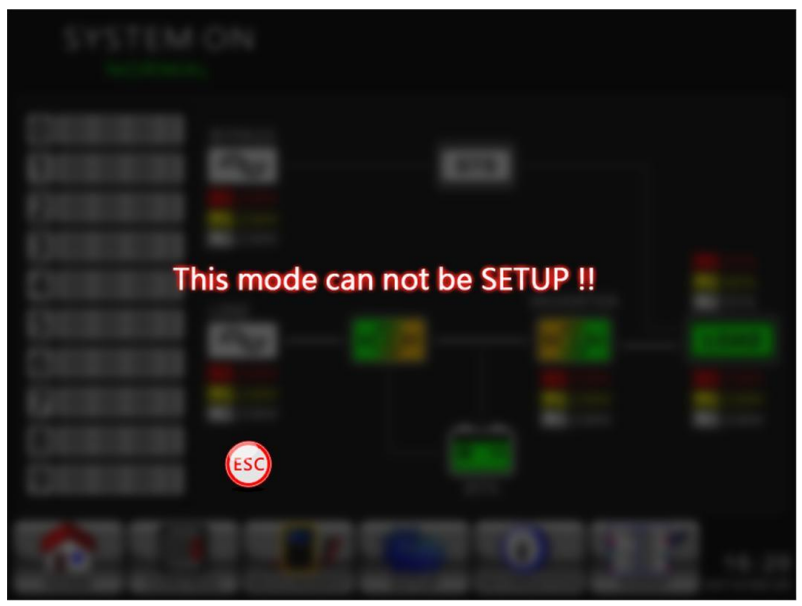

Figure 4-16 : écran d'avertissement

La liste des réglages du système configurables figure dans le **tableau 4-7**. **Tableau 4-8 :** liste des réglages du système configurables

| Élément de<br>réglage | Sous-élément              | Explication                                                                                                    |
|-----------------------|---------------------------|----------------------------------------------------------------------------------------------------|
| Tension Sortie        |                           | <ul> <li>Définit la tension de sortie.</li> <li>220 V ca (par défaut)</li> <li>230 V ca</li> <li>240 V ca</li> <li>DOIT être réexaminé après installation de l'onduleur</li> </ul> |
| RÉGLAGES DE<br>BYPASS | Limites Tension<br>Bypass | Définit les limites de tension de bypass :<br>Limite supérieure<br>• +10 %<br>• +15 % (par défaut)<br>• +20 %                                                                      |

|                    |             | Limite inférieure                                           |  |  |  |
|--------------------|-------------|-------------------------------------------------------------|--|--|--|
|                    |             | ● -10 %                                                     |  |  |  |
|                    |             | $\bullet$ -20 % (par défaut)                                |  |  |  |
|                    |             | • -30 %                                                     |  |  |  |
|                    |             | Définit les limites de fréquence de bypass :                |  |  |  |
|                    | Limitor     | Limite supérioure/inférioure                                |  |  |  |
|                    | Linites     |                                                             |  |  |  |
|                    | Prequence   |                                                             |  |  |  |
|                    | Dypass      |                                                             |  |  |  |
|                    |             | • +/-4 Hz (par defaul)                                      |  |  |  |
| Mode               |             | Definit le mode du convertisseur :                          |  |  |  |
| convertisseur      |             | • Desactiver (par defaut)                                   |  |  |  |
|                    |             | • Activer                                                   |  |  |  |
|                    |             | Définit le mode ECO :                                       |  |  |  |
| Mode ECO           |             | <ul> <li>Désactiver (par défaut)</li> </ul>                 |  |  |  |
|                    |             | Activer                                                     |  |  |  |
|                    |             | Définit le mode bypass :                                    |  |  |  |
|                    |             | <ul> <li>Désactiver (par défaut)</li> </ul>                 |  |  |  |
|                    |             | Activer                                                     |  |  |  |
| Mode bypass        |             | DOIT être réexaminé après installation de                   |  |  |  |
|                    |             | l'onduleur.                                                 |  |  |  |
|                    |             | Si vous avez besoin de la source de bypass lorsque          |  |  |  |
|                    |             | l'onduleur est à l'arrêt, veuillez activer cette option.    |  |  |  |
|                    |             | Définit l'auto-redémarrage :                                |  |  |  |
|                    |             | Désactiver                                                  |  |  |  |
|                    |             | <ul> <li>Activer (par défaut)</li> </ul>                    |  |  |  |
| Auto-redémarrage   |             | Après avoir défini cette option sur « Enable », dès que     |  |  |  |
|                    |             | l'arrêt de l'onduleur se produit en raison d'une batterie   |  |  |  |
|                    |             | faible et que le réseau électrique est restauré. l'onduleur |  |  |  |
|                    |             | reviendra en mode liane.                                    |  |  |  |
|                    |             | Définit le démarrage à froid :                              |  |  |  |
|                    |             | <ul> <li>Désactiver</li> </ul>                              |  |  |  |
|                    |             | <ul> <li>Activer (par défaut)</li> </ul>                    |  |  |  |
|                    |             | Après avoir défini cette option sur « Activé » l'onduleur   |  |  |  |
| Démarrage à froid  |             | neut être allumé sans le connecter au réseau électrique     |  |  |  |
|                    |             | en appuyant sur le bouton « Battery Start »                 |  |  |  |
|                    |             | Penortez-vous à l'opération de démarrage à froid pour       |  |  |  |
|                    |             |                                                             |  |  |  |
|                    |             | Définit le délai d'arrêt du système en mode batterie        |  |  |  |
|                    |             |                                                             |  |  |  |
|                    |             | • 0 : Décactiver (par défaut)                               |  |  |  |
| Délai Mode         |             | <ul> <li>Valour différente de 0 - Activer</li> </ul>        |  |  |  |
| batterie           |             | ✓ Valeur difference de 0. Activer                           |  |  |  |
|                    |             | Lorsque celle fonction est activee, l'onduleur coupera la   |  |  |  |
|                    |             | sorue apres avoir roncuonne en mode datterie pendant        |  |  |  |
|                    |             | Un certain nombre de secondes.                              |  |  |  |
|                    |             | Definit le temps d'arret (0,2 à 99 min) :                   |  |  |  |
|                    | Temps Arrêt | • 0,2 min (par défaut)                                      |  |  |  |
| Arrêt/Restauration | svstème     | Ce delai commencera à s'écouler des que la commande         |  |  |  |
|                    | -,          | « Restauration Arrët » du menu de contrôle sera             |  |  |  |
|                    |             | exécutée.                                                   |  |  |  |
|                    | Temps       | Définit le temps de restauration du système                 |  |  |  |

|                   | Restauration | (0 à 9 999 min) :                                       |  |  |  |  |
|-------------------|--------------|---------------------------------------------------------|--|--|--|--|
|                   | système      | <ul> <li>1 min (par défaut)</li> </ul>                  |  |  |  |  |
|                   |              | Ce délai commencera à s'écouler une fois que le temps   |  |  |  |  |
|                   |              | d'arrêt est dépassé, dès que la commande                |  |  |  |  |
|                   |              | « Restauration Arrêt » du menu de contrôle est          |  |  |  |  |
|                   |              | exécutée.                                               |  |  |  |  |
|                   |              | Définit la puissance nominale du module :               |  |  |  |  |
|                   |              | • 20 kVA                                                |  |  |  |  |
|                   |              | <ul> <li>30 kVA (par défaut)</li> </ul>                 |  |  |  |  |
|                   |              | L'armoire 30K peut recevoir tous les modules de         |  |  |  |  |
| Réglage Puissance |              | puissance 20 kVA. Pour ce type d'application, la        |  |  |  |  |
| nominale          |              | puissance nominale doit être définie à 20 kVA.          |  |  |  |  |
|                   |              | Si le réglage ne correspond pas à la capacité du module |  |  |  |  |
|                   |              | de puissance, un message d'erreur s'affichera.          |  |  |  |  |
|                   |              | DOIT être réexaminé après installation de               |  |  |  |  |
|                   |              | l'onduleur                                              |  |  |  |  |
|                   |              | Définit la puissance totale et de redondance.           |  |  |  |  |
|                   |              | Puissance totale : le nombre de modules de puissance.   |  |  |  |  |
|                   |              | Redondance : le nombre de modules de puissance          |  |  |  |  |
| Redondance        |              | redondants.                                             |  |  |  |  |
|                   |              | DOIT être défini après installation de l'onduleur       |  |  |  |  |
|                   |              | ou si le nombre de modules de puissance a               |  |  |  |  |
|                   |              | changé.                                                 |  |  |  |  |
|                   |              | Définit le test du chargeur :                           |  |  |  |  |
| Test Chargeur     |              | <ul> <li>Désactiver (par défaut)</li> </ul>             |  |  |  |  |
|                   |              | Activer                                                 |  |  |  |  |

#### 2.2.5.3 Configuration - Écran « Batterie »

L'écran de configuration des batteries et la liste des réglages sont illustrés dans la figure 4-17 et le tableau 4-9. Les réglages de batterie ne pourront être définis que si l'onduleur fonctionne en mode veille. S'ils ne sont pas définis en mode veille, l'écran d'avertissement s'affichera, comme illustré dans la figure 4-16.

| GENERAL             |         | BATTERY     |       | ALARM |                     | SYS <sup>-</sup><br>Standb | YEM ON              |
|---------------------|---------|-------------|-------|-------|---------------------|----------------------------|---------------------|
| Nominal BATT Voltag | şe ——   |             |       |       |                     |                            |                     |
| BATT Capacity in Ar | 1 —     |             |       |       |                     |                            | 1112                |
| MAX Charging Currer | it      |             | Low C |       |                     | <b>_</b>                   |                     |
| BATT Low/Shutdown   |         |             | Shutd |       |                     |                            | 0% _                |
| TEMP. Compensation  |         |             |       |       |                     |                            |                     |
| BATT Age Alert      |         |             |       |       |                     |                            | 1117                |
| BATT Test           |         |             |       |       |                     | _                          | 0% -                |
|                     | H       |             |       |       |                     |                            |                     |
|                     |         |             |       |       |                     |                            |                     |
|                     |         |             |       |       |                     | 98                         | 1100                |
|                     |         |             |       |       |                     |                            | 0%                  |
|                     |         |             |       |       |                     |                            | 1111                |
| Номе                | CONTROL | MEASUREMENT | SETUP | INFOR | <b>D</b><br>RMATION | EVENT                      | 15:30<br>2015/10/22 |

Figure 4-17 : écran de configuration des batteries

Les réglages de batterie ne pourront être définis que si l'onduleur fonctionne en mode veille. S'ils ne sont pas définis en mode veille, l'écran d'avertissement s'affichera, comme illustré dans la figure 4-23. Voir la liste des réglages de batterie configurables dans le **tableau 4-9**.

| Élément de<br>réglage           | Sous-élément                   | Explication                                                                                                    |
|---------------------------------|--------------------------------|----------------------------------------------------------------------------------------------------|
| Tension<br>nominale             |                                | <ul> <li>Définit la tension nominale de batterie.</li> <li>16 x 12 V (par défaut)</li> <li>18 x 12 V</li> <li>20 x 12 V</li> <li>DOIT être réglé après installation de l'onduleur</li> </ul>                                                                                          |
| Capacité<br>Batterie en Ah      |                                | <ul> <li>Définit la capacité de batterie (0 à 999) :</li> <li>9 Ah (par défaut)</li> <li>DOIT être défini après installation de l'onduleur ou si la capacité de batterie a changé.</li> </ul>                                                                                         |
| Intensité<br>Charge<br>maximale |                                | <ul> <li>Définit l'intensité de charge maximale de batterie (1 à 128 A) :</li> <li>2 A (par défaut)</li> <li>DOIT être défini après installation de l'onduleur ou si la capacité de batterie a changé.</li> </ul>                                                                     |
|                                 | Tension faible                 | Définit la tension de batterie faible (10,5 à 11,5 V) x<br>(nombre de batteries) :<br>• 11 V x nombre de batteries (par défaut)                                                                                                    |
| Batterie faible/<br>Paramètre   | Capacité faible                | Définit la capacité de batterie faible (20 à 50 %) :<br>• 20 % (par défaut)                                                                                                    |
| d'arrêt                         | Tension d'arrêt                | Définit le point de tension de batterie pour l'arrêt du système en mode batterie (10 à 11 V) x (nombre de batteries) :<br>● 10 V x nombre de batteries (par défaut)                                                                                                    |
|                                 | Test périodique<br>Batterie    | <ul> <li>Définit l'activation ou la désactivation du test périodique de<br/>la batterie :</li> <li>Désactiver (par défaut)</li> <li>Activer</li> </ul>                                                                                                    |
|                                 | Intervalle Test<br>batterie    | Définit l'intervalle de test de batterie (7 à 99 jours) :<br>● 30 jours (par défaut)                                                                                                    |
| Test de batterie                | Arrêt par Délai                | Définit la durée du test de batterie (10 à 1000 s) :<br>● 10 s (par défaut)                                                                                                    |
|                                 | Arrêt par Tension<br>batterie  | Définit la tension de batterie pour l'arrêt du test de batterie<br>(11 à 12 V) x (nombre de batteries) :<br>● 11 V x nombre de batteries (par défaut)                                                                                                    |
|                                 | Arrêt par<br>Capacité batterie | Définit la capacité de batterie pour l'arrêt du test de batterie (20 à 50 %) :<br>● 20 % (par défaut)                                                                                                    |
| Alerte Batterie<br>âgée         | Alerte Batterie<br>âgée (Mois) | <ul> <li>Définit l'âge de remplacement de la batterie (Désactiver, 12 à 60 mois) :</li> <li>Désactiver (par défaut)</li> <li>Si cette fonction est activée et la batterie est encore installée après cette période, un avertissement « Alerte Batterie âgée » s'affichera.</li> </ul> |
| Compensation<br>Température     |                                | Définit la compensation de température de batterie<br>(0 à -5 (mV/C/cl)) :                                                                                                    |

Tableau 4-9 : liste des réglages de batterie configurables

|                      | • 0 (mV/C/cl) (par défaut)                                                                                                    |
|----------------------|----------------------------------------------------------------------------------------------------|
| Tension de<br>charge | <br><ul> <li>Définit la tension de charge de batterie (2,30 à 2,35 V) :</li> <li>2,35 V (par défaut)</li> <li>Définit la tension d'annonciation de batterie (2,23 à 2,35 V) :</li> <li>2,29 V (par défaut)</li> </ul> |

#### 2.2.5.4 Écran « Préalarme »

L'écran de configuration des préalarmes et la liste des réglages sont illustrés dans la figure 4-18 et le tableau 4-9. Les réglages de préalarme peuvent être définis dans tout mode de fonctionnement.

| GENERAL SYSTEM       | BATTERY     | PRE-ALAR | PARALLEL    |     | SYSTEM ON<br>Standby Mode |
|----------------------|-------------|----------|-------------|-----|---------------------------|
| Line Voltage Range   |             |          |             |     |                           |
| Line Frequency Range |             |          |             |     |                           |
| Loas                 |             |          |             |     |                           |
| L                    |             |          |             |     | 0% -                      |
|                      |             |          |             |     |                           |
|                      |             |          |             |     | 0%                        |
|                      |             |          |             |     | 0%                        |
| HOME CONTROL         | MEASUREMENT | SETUP    | INFORMATION | EVE | 15:30<br>2015/10/22       |

Figure 4-18 : écran de préalarme configurable

Les réglages de préalarme peuvent être définis dans tout mode de fonctionnement. Voir la liste des réglages de prélarme configurables dans le **tableau 4-10**.

| Élément de<br>réglage         | Sous-élément | Explication                                                                                                    |
|-------------------------------|--------------|----------------------------------------------------------------------------------------------------|
| Limites<br>Tension<br>Ligne   |              | Définit les limites de tension de ligne :<br>Limite supérieure<br>• $+5 \%$<br>• $+10 \%$<br>• $+15 \%$<br>• $+20 \%$ (par défaut)<br>Limite inférieure<br>• $-5 \%$<br>• $-10 \%$<br>• $-15 \%$<br>• $-20 \%$ (par défaut) |
| Limites<br>Fréquence<br>Ligne |              | Définit les limites de fréquence de ligne :<br>Limite supérieure/inférieure<br>• +/-1 Hz<br>• +/-2 Hz<br>• +/-3 Hz<br>• +/-4 Hz (par défaut)                                                                                |

**Tableau 4-10 :** liste des réglages de préalarme configurables

| Charge |  | Définit le pourcentage de surcharge de l'onduleur<br>(40 à 100 %) :<br>● 100 % (par défaut) |
|--------|--|---------------------------------------------------------------------------------------------|
|        |  | Définit le pourcentage de déséquilibre de charge de                                         |
|        |  | l'onduleur (20 à 100 %) :                                                                   |
|        |  | <ul> <li>100 % (par défaut)</li> </ul>                                                      |

#### 2.2.5.5 Configuration - Écran « Parallèle »

Utilisez les icônes vers le haut et vers le bas pour accéder aux différents sous-menus. Appuyez sur l'icône « ENTER » pour accéder à l'écran des réglages du mode PARALLÈLE, comme illustré dans la figure 4-27.

| GENERAL         | SYSTEM       | BATTERY     | PRE-ALARM | PARALLEL    | SYSTEM ON<br>Standby Mode |
|-----------------|--------------|-------------|-----------|-------------|---------------------------|
| UPS Parallel    | Disat        | ble         |           |             |                           |
| independent Bat | tery — Disat |             |           |             | 0%                        |
|                 |              |             |           |             | 20% E                     |
|                 |              |             |           |             | 0%                        |
| HOME            | CONTROL      | MEASUREMENT | SETUP     | INFORMATION | 15:30<br>EVENT 2015/10/22 |

Figure 4-27 : écran de configuration du mode parallèle

Voir la liste des réglages de la configuration en mode parallèle dans le **tableau 4-11**.

# \land Mise en garde

- L'avertissement « Alerte ! Erreur de micrologiciel en mode parallèle » apparaîtra dans l'événement courant lorsque le réglage du mode parallèle est activé, mais le micrologiciel ne prend pas en charge cette fonction.
- Pour débloquer cet avertissement, coupez la source d'alimentation secteur, puis éteignez le système. Une fois le système complètement éteint, rétablissez l'alimentation secteur pour redémarrer l'onduleur.

Tableau 4-11 : liste des réglages du mode parallèle configurables

| Élément de réglage    | Sous-élément | Explication                                                                                                   |
|-----------------------|--------------|----------------------------------------------------------------------------------------------------|
| Onduleur en parallèle |              | <ul> <li>Définit le mode parallèle de l'onduleur</li> <li>Désactiver (par défaut)</li> <li>Activer</li> </ul> |
| Batterie autonome     |              | <ul> <li>Définit le mode batterie autonome</li> <li>Désactiver (par défaut)</li> <li>Activer</li> </ul>       |

## 2.2.6 Écran « Informations »

(i)

Appuyez sur l'icône pour accéder au sous-menu. Dans cette écran d'informations, vous pouvez vérifier la configuration de l'onduleur de l'unité. Les trois sous-menus disponibles sont

« Identification », « Système » et « Batterie ».

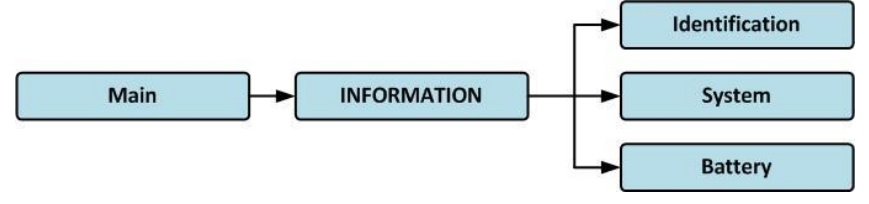

Figure 4-19 : menu des informations

#### 2.2.6.1 Informations - Écran « Identification »

Si vous sélectionnez le sous-menu d'identification, le nom du modèle, le numéro de série et la version du micrologiciel s'afficheront, comme illustré dans la figure 4-20.

|                  |                    |                  |               | SYSTEM ON      |
|------------------|--------------------|------------------|---------------|----------------|
| IDENTIFACATION   | SYSTEM             | BATTERY          |               | Standby Mode   |
|                  |                    |                  |               |                |
| Model Name       | *****              |                  |               |                |
| Serial No.       | XXXXXXXXXXXXXXX    | Х                |               | 111            |
| Display# 50 Firm | ware Version       | XX.XX            |               | - 0%           |
| STS#08 Firmwar   | e Version          | XX.XX            |               |                |
| Module# 00 DSP   | Firmware Version   | XX.XX            |               |                |
| Module# 00 MCL   | J Firmware Version | XX.XX            |               |                |
| Module# 00 Seria | al No.             | XXXXXXXXXXXXXXXX | Х             | - 0% -         |
|                  |                    |                  |               | 1111N          |
|                  |                    |                  |               |                |
|                  |                    |                  |               | 13 11          |
|                  |                    |                  |               |                |
|                  |                    | PAG              | GE <b>》</b> 1 |                |
|                  |                    |                  |               |                |
|                  |                    |                  |               | 15:20          |
| HOME             | ROL MEASUREMENT    | SETUP INFOR      | MATION        | ENT 2015/10/22 |

Figure 4-20 : page de l'écran d'identification

#### 2.2.6.2 Informations - Écran « Système »

Si vous sélectionnez l'onglet du sous-menu « Système », les informations sur la puissance du système, la tension nominale, la fréquence nominale, etc. s'afficheront, comme illustré dans les figures 4-21 et 4-22. Appuyez sur les flèches vers le haut et vers le bas pour accéder aux différentes pages.

| IDENTIFACATION SYSTEM            | BATTERY           | SYSTEM ON<br>Standby Mode |
|----------------------------------|-------------------|---------------------------|
| Nominal Power(KW)                | XX                |                           |
| Nominal AC Voltage(V)            | 230.0             | 117                       |
| Nominal Frequency(Hz)            | 50.0              |                           |
| Number of Modules                | 2                 | - 0%                      |
| Number of Modules for Redundancy | 0                 |                           |
| System Installed Date            | 2015/01/01        | 12                        |
| System Last Maintain Date        | 2015/01/01        | - 0% -                    |
| ECO Mode                         | Disable           | 11111ST                   |
| Converter Mode                   | Disable           |                           |
| Battery Mode Shutdown Delay      | Disable           | <b>B</b>                  |
|                                  |                   | - 0% -                    |
|                                  | SETUP INFORMATION | 15:30<br>2015/10/22       |

| IDENTIFACATION      | SYSTEM        | BATTE   | RY          | SYSTEM ON<br>Standby Mode |
|---------------------|---------------|---------|-------------|---------------------------|
| Auto Restart        |               | Disable |             |                           |
| Power by Bypass     |               | Disable |             |                           |
| Cold Start          |               | Disable |             |                           |
| System Language     |               | English |             | - 0%                      |
| System Baud Rate Co | om Port0      | 2400    |             | 1 MARCA                   |
| System Baud Rate Co | om Port1      | 2400    |             |                           |
| Turn On Password    |               | Disable |             | - 0% <sup>-</sup>         |
|                     |               |         |             | The second                |
|                     |               |         |             | B 11/2                    |
|                     |               |         |             | ▲ = 0% =                  |
|                     |               |         | PAGE»       | 2                         |
|                     |               |         | i           | 15:30                     |
| HOME CONTRO         | L MEASUREMENT | SETUP   | INFORMATION | EVENT 2015/10/22          |

Figure 4-21 : écran de la page 1 des informations sur le système

Figure 4-22 : écran de la page 2 des informations sur le système

#### 2.2.6.3 Informations - Écran « Batterie »

Si vous sélectionnez l'onglet du sous-menu « Batterie », les informations sur la tension nominale de batterie, la capacité, l'intensité de charge, etc. s'afficheront, comme illustré dans la figure 4-23.

|                             |            | SYSTEM ON           |
|-----------------------------|------------|---------------------|
| IDENTIFACATION SYSTEM       | BATTERY    | Standby Mode        |
|                             |            |                     |
| Nominal Battery Voltage(V)  | 16x12V     |                     |
| Battery Capacity in Ah(Ah)  | 9          | 147                 |
| Maximum Charging Current(A) | 2          | - 0%                |
| Battery Low Voltage(V)      | 10.5       |                     |
| Battery Low Capacity(%)     | 30         |                     |
| Battery Shutdown Voltage(V) | 11.0       |                     |
| Periodic Battery Test       | Disable    | - 0% -              |
| Battery Installed Date      | 2015/01/01 |                     |
| Battery Last Maintain Date  | 2015/01/01 |                     |
|                             |            | 13                  |
|                             |            | - 0% -              |
|                             |            | 15:30<br>2015/10/22 |

Figure 4-23 : écran de la page des informations sur la batterie

# 2.2.7 Écran « Événements »

Quand un événement se produit, une icône

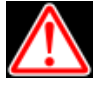

clignotera dans l'écran principal, comme

illustré dans la figure 4-24. Vous pouvez aussi appuyer sur l'icône pour contrôler la liste des derniers événements, l'historique des événements et réinitialiser tous les événements, comme illustré dans la figure 4-25.

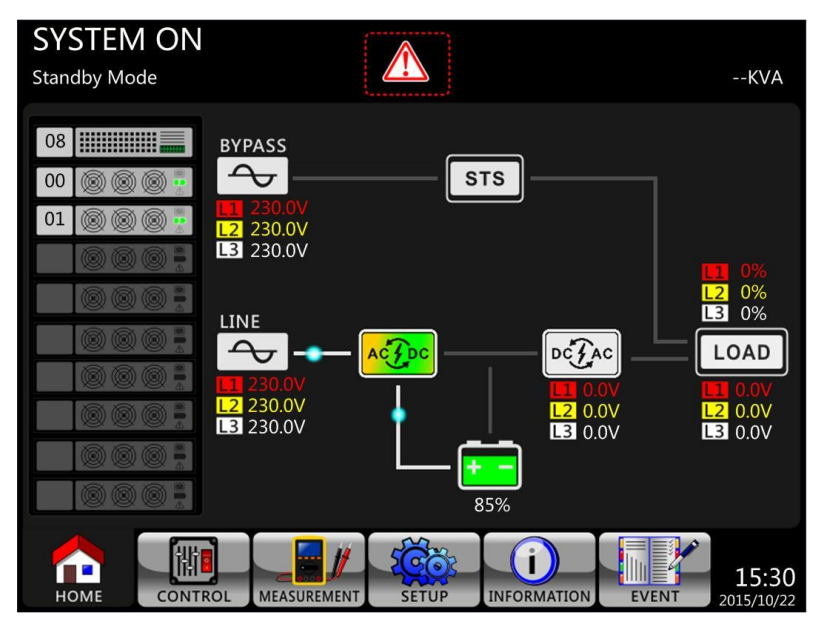

Figure 4-24 : écran de notification d'une alarme

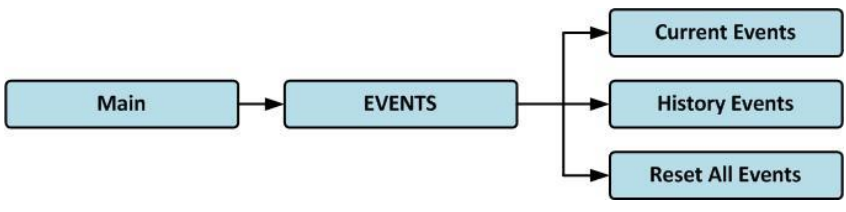

Figure 4-25 : menu des événements

#### 2.2.7.1 Événements courants

Quand un événement se produit, l'identifiant de module et le code d'alarme s'afficheront sur l'écran des événements courants. Un maximum de 50 événements est répertorié dans la liste courante. Seuls 10 événements à la fois sont affichés sur une page. <u>Par cons</u>équent, si le nombre

d'événements est supérieur à 10, vous devez appuyer sur l'icône événements, comme illustré dans la figure 4-26.

pour lire les autres

| CURRE | ENT EVENT HISTORY EVENT RESET A | LL EVENTS | SYSTEM ON<br>Standby Mode |
|-------|---------------------------------|-----------|---------------------------|
| 1.    | Warning! EEPROM Fail            | #08       |                           |
| 2.    | Warning! Communicate CAN Fail   | #00       |                           |
| 3.    | Warning! Battery Open           | #00       |                           |
| 4.    | Warning! Battery Open           | #01       |                           |
| 5.    | Warning! Module Un-Lock         | #00       |                           |
| 6.    | Warning! Module Un-Lock         | #01       |                           |
| 7.    |                                 |           | - 0% -                    |
| 8.    |                                 |           |                           |
| 9.    |                                 |           |                           |
| 10.   |                                 |           | 3                         |
|       |                                 | PAGE»     | 0% =                      |
| Ном   |                                 |           | 15:30<br>VENT 2015/10/22  |

Figure 4-26 : écran des événements courants

#### 2.2.7.2 Historique des événements

Le détail des informations des événements est enregistré dans l'historique des événements. L'historique des événements peut contenir un maximum de 500 événements. Quand une alerte se produit, le code d'alarme, l'heure de l'alarme et l'identifiant de module s'afficheront. Quand un événement de panne se produit, les détails de l'alarme, l'heure de l'alarme et l'identifiant de module s'afficheront (reportez-vous au **tableau 4-12** « Liste des alarmes »). Afin de collecter plus d'informations sur l'onduleur, la modification des réglages importants (reportez-vous au **tableau 4-13** « Réglage important changé), les changements de mode de fonctionnement de l'onduleur (reportez-vous au **tableau 4-14** « Changement de mode de l'onduleur ») et l'exécution des actions de commande (reportez-vous au **tableau 4-15** « Exécution des commandes ») sont enregistrés dans l'historique des événements. Reportez-vous à la figure 4-27 pour une illustration de l'écran affiché.

| CURRE | INT EVENT HISTORY EVENT RES     | SET ALL EVENTS         | SYSTEM ON<br>Standby Mode |
|-------|---------------------------------|------------------------|---------------------------|
| 1.    | Warning! EEPROM Fail            | #08 2015/10/21 10:47:5 | 8                         |
| 2.    | Warning! Communicate CAN Fail   | #00 2015/10/21 10:47:5 | 8                         |
| 3.    | Warning! Battery Open           | #00 2015/10/21 10:47:5 | 0                         |
| 4.    | Warning! Battery Open           | #01 2015/10/21 10:47:5 | 0                         |
| 5.    | Warning! Module Un-Lock         | #00 2015/10/21 10:42:1 |                           |
| 6.    | Warning! Module Un-Lock         | #01 2015/10/21 10:42:1 | 1                         |
| 7.    | Fault! Battery Fault            | #01 2015/10/19 09:21:3 | 6 <u> </u>                |
| 8.    | Fault! Battery Fault            | #00 2015/10/19 09:21:3 | 6                         |
| 9.    | Fault! BUS Soft Start Line Loss | #01 2015/09/07 12:04:4 | 5                         |
| 10.   | Fault! BUS Soft Start Line Loss | #01 2015/09/07 12:04:4 | 5                         |
|       |                                 | PAGE»                  | - 0% -                    |
| Ном   |                                 | TUP INFORMATION        | 15:30<br>2015/10/22       |

Figure 4-41 : écran de l'historique des événements

#### 2.2.7.3 Réinitialisation de tous les événements

Le mot de passe de l'opérateur d'entretien est nécessaire pour accéder à l'écran de réinitialisation de tous les événements, comme illustré dans la figure 4-28. Après avoir saisi le mot de passe

No

correct, un écran de confirmation s'affichera. Ensuite, appuyez sur l'icône

pour

réinitialiser tous les événements ou l'icône la figure 4-29.

pour annuler cette action, comme illustré dans

Yes

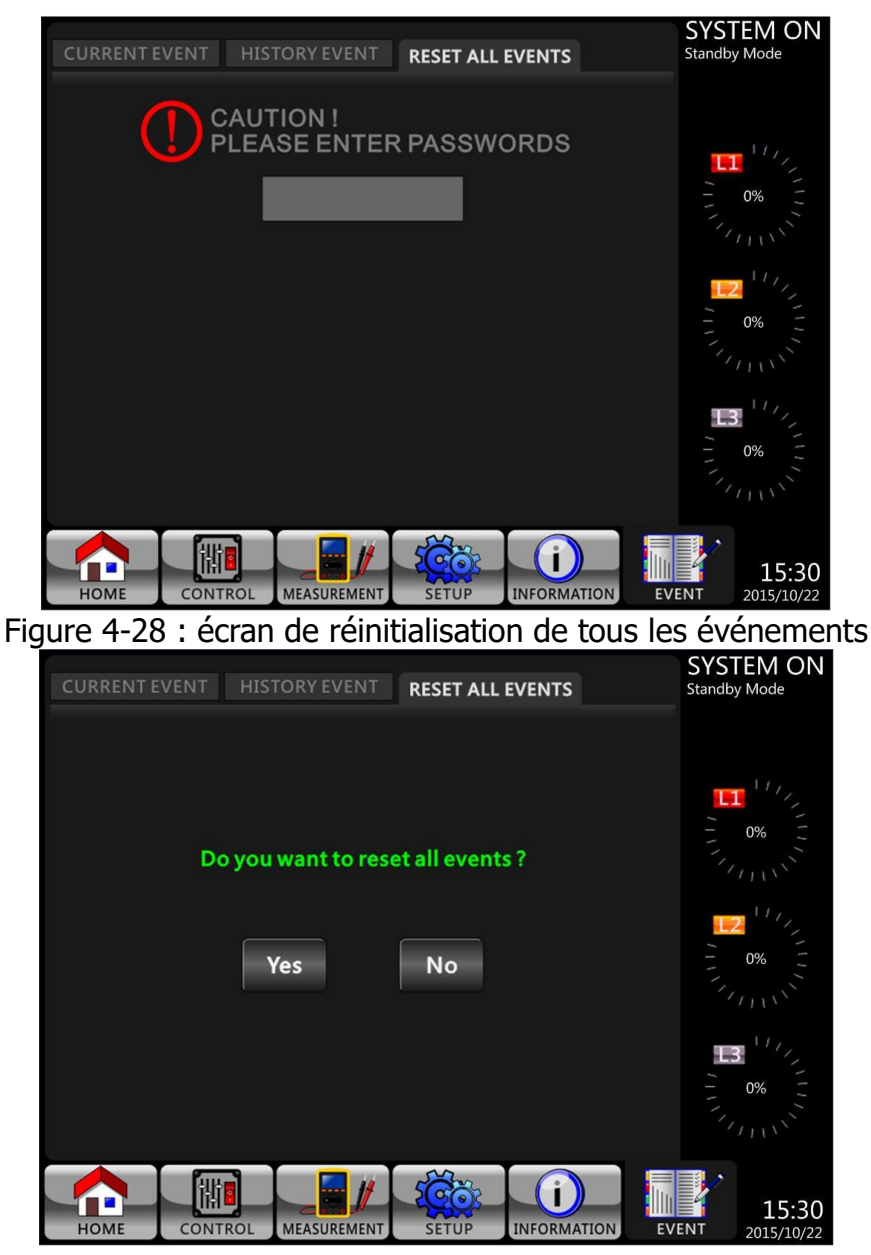

Figure 4-29 : écran de confirmation de la réinitialisation de tous les événements